# Devlet Malzeme Ofisi Genel Müdürlüğü

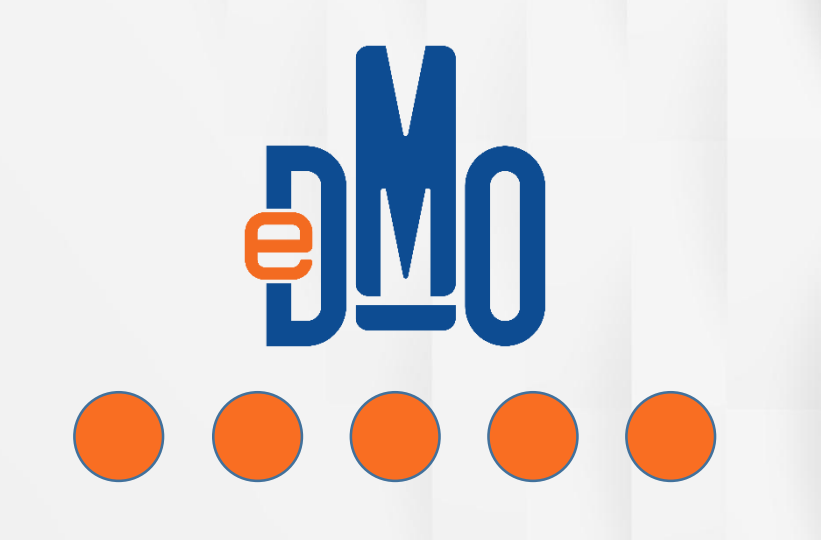

'firma.dmo.gov.tr' adresinden firma portalına erişim sağlanır. ₽<u>N</u>O

Firma PORTALI www.dmo.gov.tr firma.dmo.gov.tr

# bu Portalda

Firmanıza Ait Sözleşmeleri Yönetebilir, Sipariş, Muhasebe ve Kalite İşlemlerinizi Gerçekleştirebilirsiniz.

GİRİŞ

### Tekrar Hoşgeldiniz!

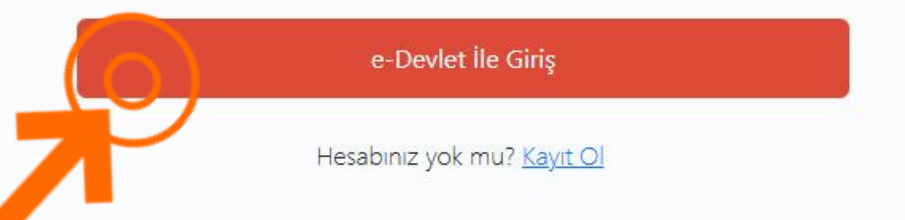

**'e-Devlet İle Giriş'** giriş butonuna tıklanarak firma portalına giriş yapılır.

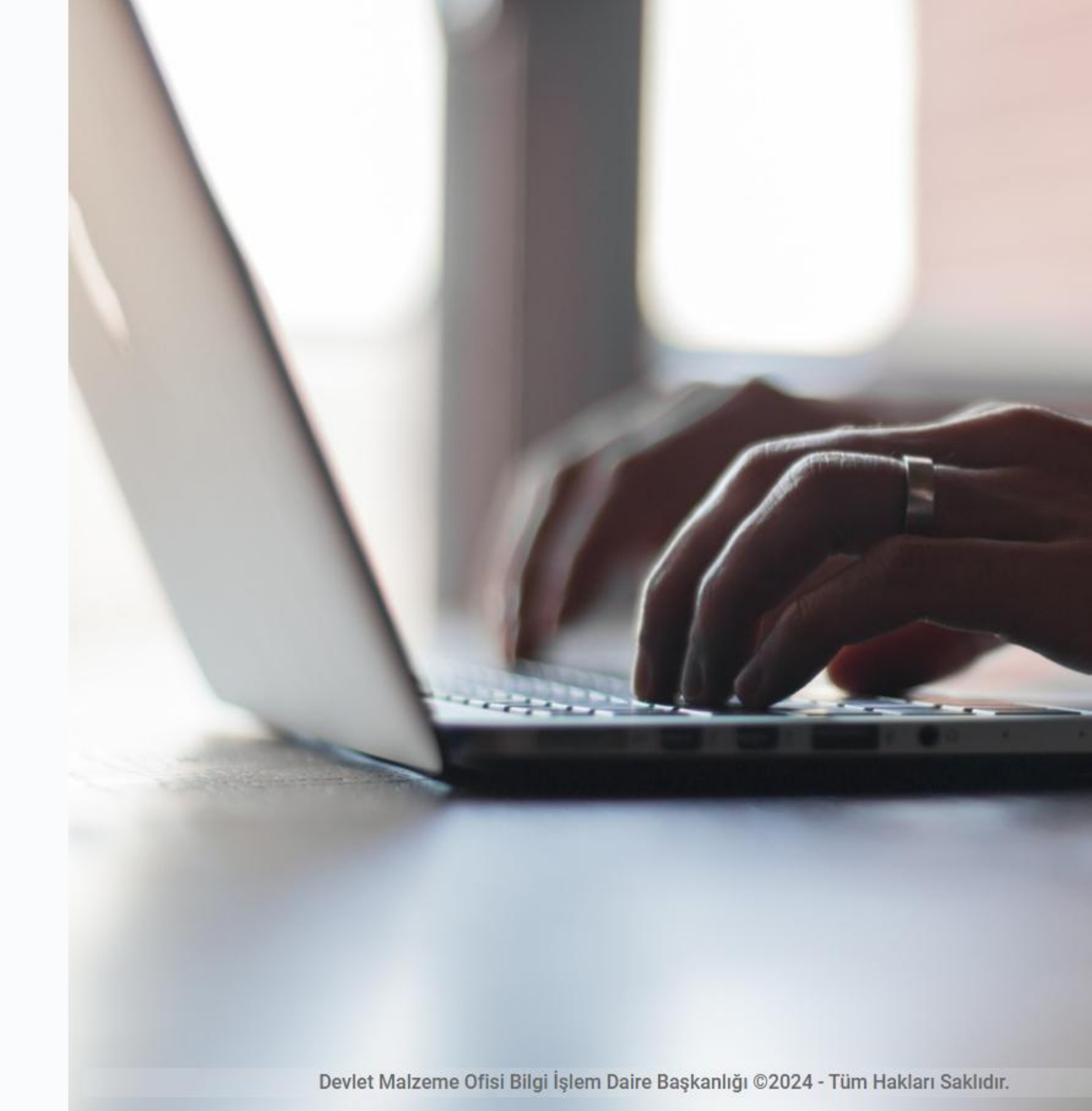

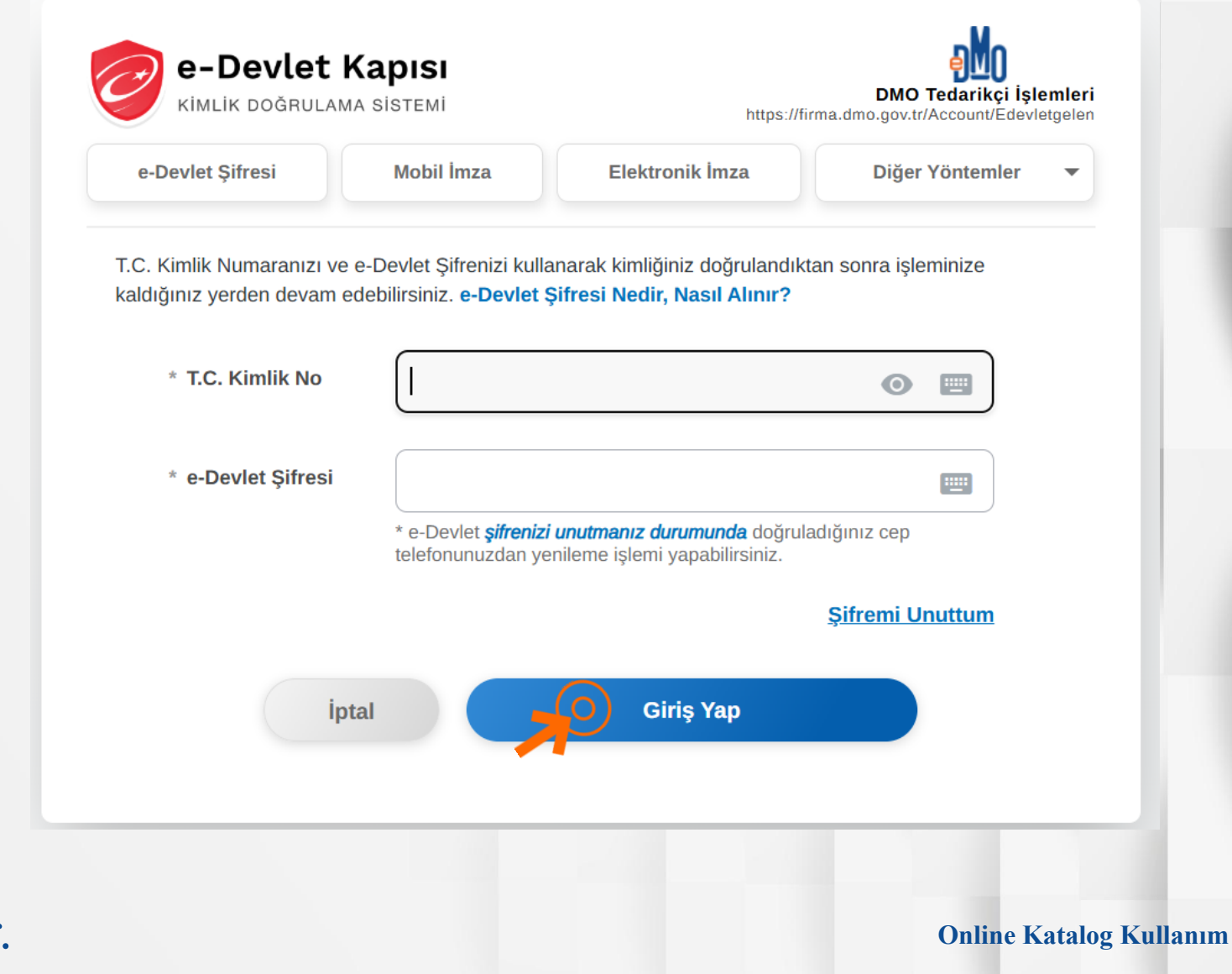

TC kimlik numarası ve e-devlet șifresi ile giriș yapılması gerekmektedir.

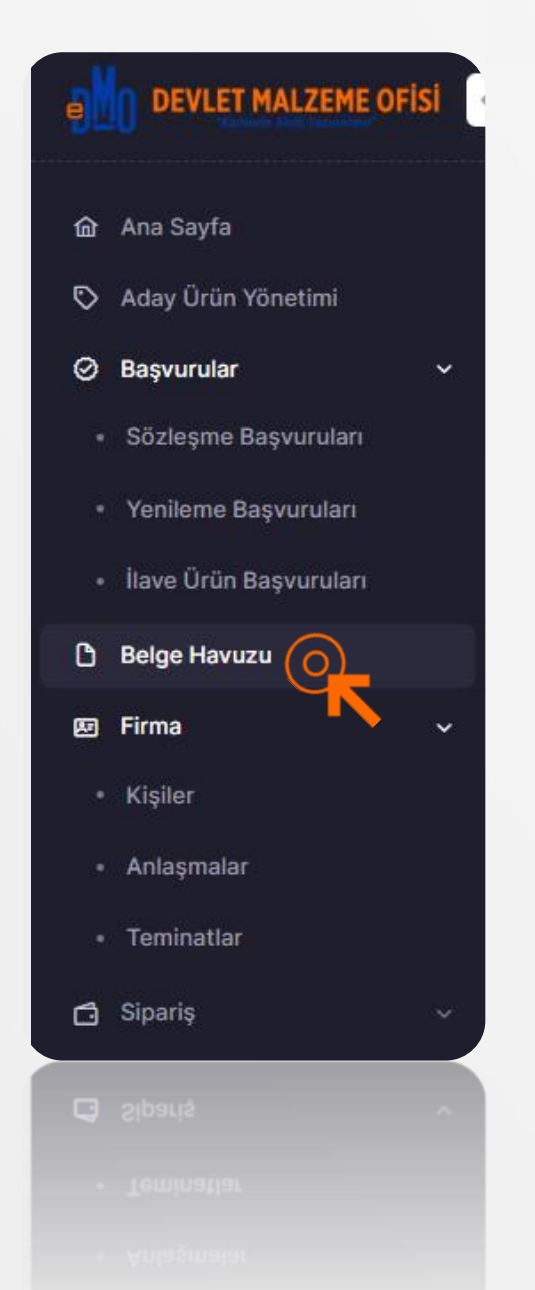

Portaldaki arayüz Firmaların DMO Katalog Yönetiminde kendi hesap yönetimini yürütecekleri bir alandır. Burada DMO Katalog Yönetimi ile ilgili konularda farklı işlem ve talep süreçlerini yürütebilmekte ve taleplerini bu alandan iletebilmektedirler.

- Belge Havuzu sekmesi Firmaların DMO ile satınalma konusundaki belgelerini depolayıp, arşivlediği ve saklı tuttuğu alan şeklinde düşünülebilir.
- Belge Havuzunda belgeler; 'Firma Belgeleri' ve 'Ürün Belgeleri' şeklinde iki ana grupta depolanabilmektedir.

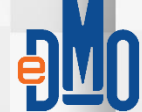

| DEVLET MALZEME OFISI                            | Ana Sayfa                                                   |                 |                  |                 |
|-------------------------------------------------|-------------------------------------------------------------|-----------------|------------------|-----------------|
| 命 Ana Sayfa<br>⑤ Aday Ürün Yönetimi             | Belge Havuzu<br>Firma & Ürün belgelerinizi yönetebilirsiniz |                 |                  | Belge Ekle      |
| Başvurular      ·     Sözleşme Başvuruları      |                                                             | Firma Belgeleri | n Belgeleri      |                 |
| Yenileme Başvuruları     İlave Ürün Başvuruları | Belge Türü 🏦                                                | Belge Adı   †↓  | Kayıt Tarihi     | 0 () <b>/</b> 5 |
| C) Belge Havuzu                                 | Distribütörlük- İthalatçılık Belgesi                        | 10.04           | 01.07.2025 14:15 | © 0 0 5         |
| • Kişiler<br>• Anlaşmalar                       |                                                             | « < 1 >         | »                |                 |
| • Teminatlar                                    |                                                             |                 |                  |                 |
|                                                 |                                                             |                 |                  |                 |
|                                                 |                                                             |                 |                  |                 |
|                                                 |                                                             |                 |                  |                 |
|                                                 |                                                             |                 |                  |                 |
|                                                 |                                                             |                 |                  |                 |

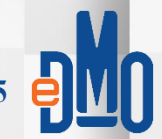

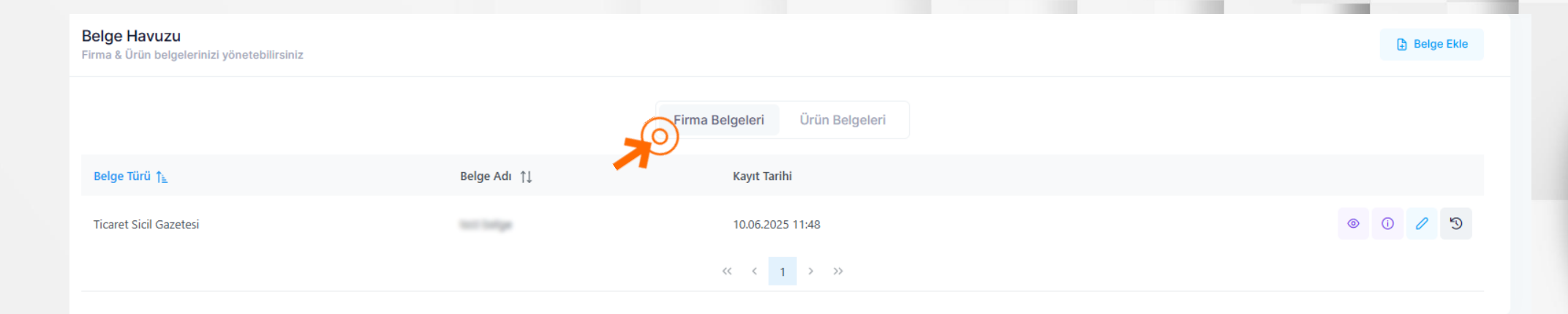

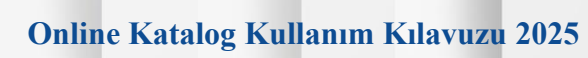

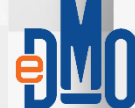

- Belgeler, Belge Havuzuna eklenirken 'Başlangıç Tarihi', 'Bitiş Tarihi' ve 'Evrak Sayısı' gibi dijital bilgilerin, eklenen belgeyle uyumlu ve doğru olarak girilmesi beklenir.
- Bu bilgiler, ilerleyen işlem süreçlerinde kullanılmak üzere kayıt altına alınacağından, eksiksiz (zorunlu alanlar) ve doğru bilgi girişi önemlidir.
- > Ayrıca, belgelerin eklenmesi, sonradan 'Önizleme' ile görüntülenmesi, belgelerin revizyonaların eklenmesi ile revizyonların takibi bu ekranlardan yapılabilmektedir.

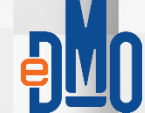

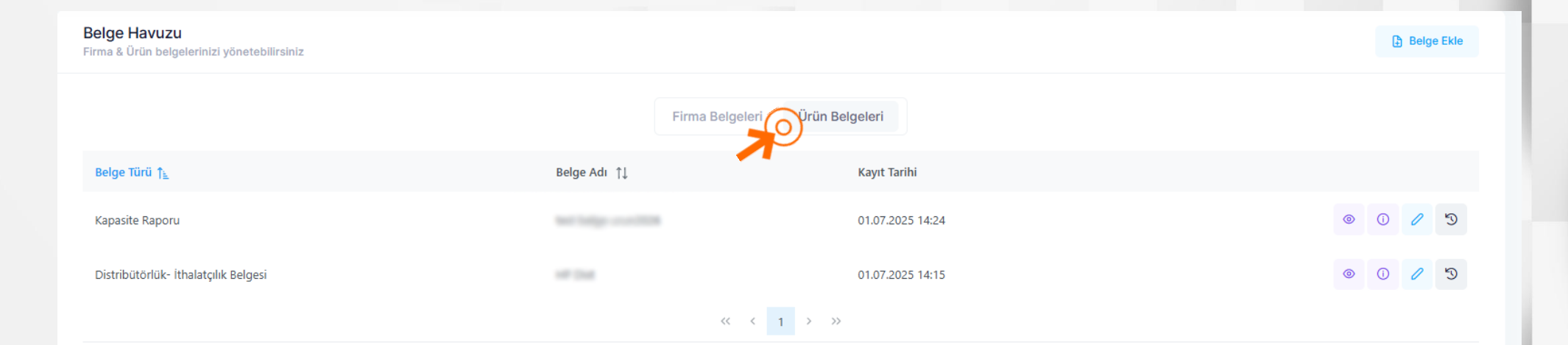

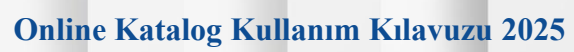

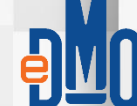

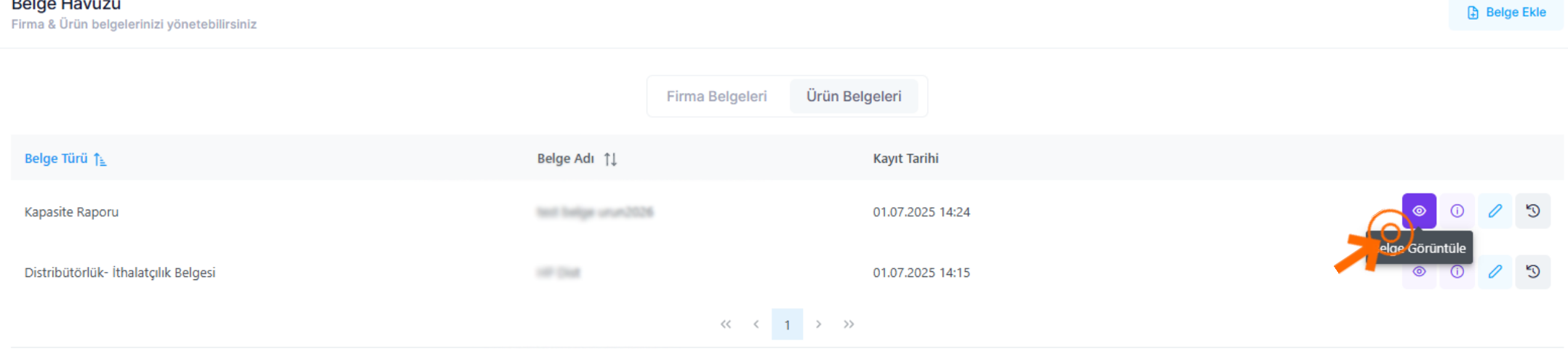

#### Belge Havuzu

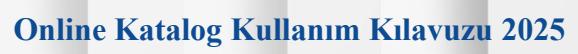

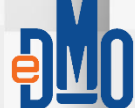

#### #1217768-1,10,pdf

🛃 🖂 🗙

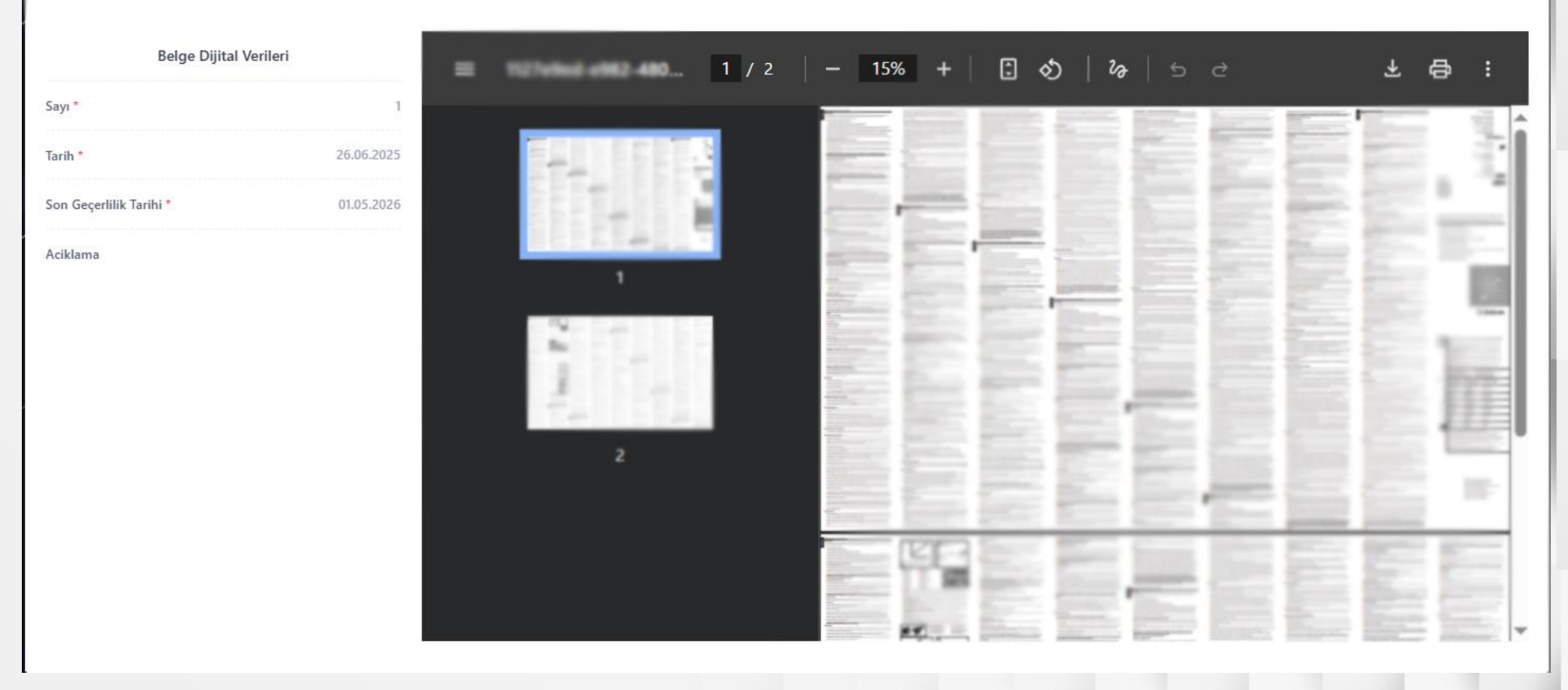

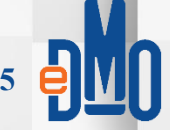

#### Belge Havuzu

Firma & Ürün belgelerinizi yönetebilirsiniz

## Ürün Belgeleri Firma Belgeleri BelgeTürü 👔 Kayıt Tarihi Kapasite Raporu 01.07.2025 14:24 And Design over 1928. Distribütörlük- İthalatçılık Belgesi 100 214 01.07.2025 14:15 Belge Dijital Verileri $\langle \langle 1 \rangle \rangle$ Sayı \* 1 Tarih \* 26.06.2025 Son Geçerlilik Tarihi \* 01.05.2026 Aciklama

Online Katalog Kullanım Kılavuzu 2025

🕀 Belge Ekle

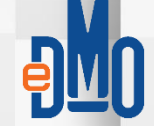

#### Belge Havuzu Belge Ekle Firma & Ürün belgelerinizi yönetebilirsiniz Ürün Belgeleri Firma Belgeleri Kayıt Tarihi Belge Türü 👔 Kapasite Raporu 01.07.2025 14:24 0 () the longs - - - - The Distribütörlük- İthalatçılık Belgesi -----01.07.2025 14:15 0 $\langle \langle 1 \rangle \rangle$

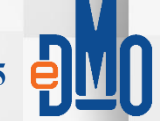

| Sayta                                    |                                                  |      |
|------------------------------------------|--------------------------------------------------|------|
|                                          | Revizyon Ekle                                    | ×    |
| elge Havuzu                              | Belge Adı *                                      |      |
| ma & Ürün belgelerinizi yönetebilirsiniz | Örn: Sicil Belgesi                               |      |
|                                          | Belge *                                          |      |
| Reine Tiini 1.                           | $\overline{\mathscr{O}}$                         |      |
|                                          | $\frown$                                         | 424  |
| Apasite Raporu                           |                                                  | 4,24 |
| Distribütörlük- İthalatçılık Belgesi     | Dosya yüklemek için buraya sürükleyip bırakınız. | 4:15 |
|                                          |                                                  | _    |
|                                          | Belge Dijital Verileri                           |      |
|                                          | Sayı *                                           |      |
|                                          | 1                                                |      |
|                                          | Tarih *                                          |      |
|                                          | 26.06.2025                                       |      |
|                                          | Can Canadilli Tarihi *                           | -    |
|                                          |                                                  |      |
|                                          |                                                  |      |
|                                          | Aciklama                                         | _    |
|                                          |                                                  |      |

₽<mark>M</mark>O

**Belge Havuzu** Firma & Ürün belgelerinizi yönetebilirsiniz

|                                      | Firma Belge    | eleri Ürün Belgeleri            |
|--------------------------------------|----------------|---------------------------------|
| Belge Türü ∱⊾                        | Belge Adı   †↓ | Kayıt Tarihi                    |
| Kapasite Raporu                      | 10111030-00000 | 01.07.2025 14:24                |
| Distribütörlük- İthalatçılık Belgesi | 10.00          | 01.07.2025 14:15                |
|                                      | ~<             | $\langle 1 \rangle \rightarrow$ |

Online Katalog Kullanım Kılavuzu 2025

Belge Ekle

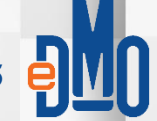

### Belge Havuzu 🕀 Belge Ekle Firma & Ürün belgelerinizi yönetebilirsiniz Firma Belgeleri Ürün Belgeleri Belge Türü 👔 Belge Adı ↑↓ Kayıt Tarihi • i / 5 01.07.2025 14:24 Kapasite Raporu Belge Revizyonları $\times$ • · · · · · Distribütörlük- İthalatçılık Belgesi 4:15 Dosya Adı Belge Adı Kayıt Tarihi Image: Image: Ima 10.06.2025 11:50 the longer over $\ll$ < 1 > >

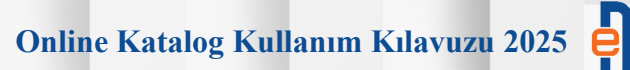

#### Belge Havuzu 🔒 Belge Ekle Firma & Ürün belgelerinizi yönetebilirsiniz Ürün Belgeleri Firma Belgeleri Belge Türü 👔 Belge Adı ↑↓ Kayıt Tarihi 5 • i / Kapasite Raporu 01.07.2025 14:24 the longer could be Distribütörlük- İthalatçılık Belgesi ----01.07.2025 14:15 • · / 5 $\langle \langle 1 \rangle \rangle$

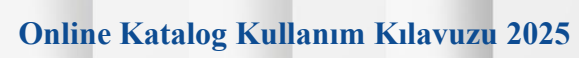

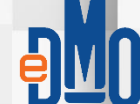

#### Ana Sayfa

| Sayra                                   |                                                  |      |
|-----------------------------------------|--------------------------------------------------|------|
|                                         | Yeni Belge Ekle                                  | ×    |
| ge Havuzu                               | Kategori *                                       |      |
| a & Ürün belgelerinizi yönetebilirsiniz | Ürün Belgeleri                                   | ~    |
|                                         | Belge Türü *                                     |      |
|                                         | Yerli Malı Belgesi                               | ~    |
| lge Türü ↑ <u>⊾</u>                     | Belae Adu *                                      |      |
| apasite Raporu                          | Örn: Sicil Belgesi                               | 4:24 |
| istribütörlük- İthalatçılık Belgesi     | Belge *                                          | 4:15 |
|                                         |                                                  |      |
|                                         | Dosya yüklemek için buraya sürükleyip bırakınız. |      |
|                                         | Belge Dijital Verileri                           |      |
|                                         | Sayı *                                           |      |
|                                         |                                                  | -    |
|                                         | Tarih *                                          |      |
|                                         | e e e e e e e e e e e e e e e e e e e            |      |

 Beige Ekle

 ③
 ①
 2
 3

 ③
 ①
 2
 3

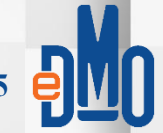

| Belge Havuzu<br>Firma & Ürün belgelerinizi yönetebilirsiniz |                                                                  |        |      |
|-------------------------------------------------------------|------------------------------------------------------------------|--------|------|
|                                                             | Yeni Belge Ekle                                                  | ×      |      |
|                                                             | Kategori *                                                       |        |      |
|                                                             | Firma Belgeleri                                                  | ~      |      |
| Belge Türü 🏦                                                | Belge Türü *                                                     |        |      |
| Kapasite Raporu                                             | Belge türü seçiniz                                               | ~      | 4:24 |
| Distriktive interferende Deleveri                           | Ticaret Sicil Gazetesi                                           |        | 4.45 |
| Distributorluk- ithalatçılık belgesi                        | Ticaret, Sanayi veya Esnaf ve Sanatkar Odası Sicil Kayıt Belgesi |        | 4:15 |
|                                                             | Bayi İletişim Listesi                                            |        |      |
|                                                             | KOBİ Beyannamesi                                                 |        |      |
|                                                             | Mesleki Faaliyetten Men Edilmediğine Dair Belge                  |        |      |
|                                                             | Firmayı temsile yetkili olanların Adli Sicil Kaydı               | ~      |      |
|                                                             |                                                                  |        |      |
|                                                             |                                                                  |        |      |
|                                                             | Dosya yüklemek için buraya sürükleyip bırakınız.                 |        |      |
|                                                             |                                                                  |        |      |
|                                                             |                                                                  | Kaydet |      |
|                                                             |                                                                  |        |      |

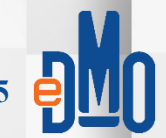

|                                                             | Yeni Belge Ekle                                  | ×      |            |
|-------------------------------------------------------------|--------------------------------------------------|--------|------------|
| Belge Havuzu<br>Firma & Ürün belgelerinizi yönetebilirsiniz | Dosya yüklemek için buraya sürükleyip bırakınız. |        | Belge Ekle |
| Belge Türü 🏦                                                | Belge Dijital Verileri<br>Sayı *                 |        |            |
| Kapasite Raporu                                             |                                                  | 4:24   | © 0 5      |
| Distribütörlük- İthalatçılık Belgesi                        | Tarih *                                          | 4:15   | © 0 / 9    |
|                                                             | Son Geçerlilik Tarihi *                          |        |            |
|                                                             | Yerli Katkı Oranı *                              | -      |            |
|                                                             | Aciklama                                         |        |            |
|                                                             |                                                  | Kaydet |            |

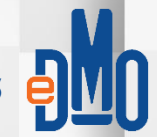

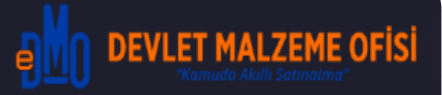

#### 🏠 Ana Sayfa

🔊 Aday Ürün Yönetimi 🌈

#### Ø Başvurular

- Sözleşme Başvuruları
- Yenileme Başvuruları
- İlave Ürün Başvuruları
- Belge Havuzu
- 🗷 Firma
- 🗇 Sipariş

Sipariş

- 'Aday Ürün Yönetimi' DMO Katalog Anlaşma başvurunda bulunmak isteyen firmaların, Katalogta başvuru yapmak isteği ürünlerine ilişkin bilgi ve belgelerin eklenerek, Firmanın kendi ürün havuzuna ekledi alandır. Bu alanda, aday ürün ekleme işlemi Firmanın üzerinde çalıştığı başvuru ürünlerine ilişkin herhangi bir zamanda yapılabilecek işlemlerdir. Burada yapılan ürün ekleme işlemleri başvuru anlamı taşımaz.
- Aday ürün tanımlama sırasında girilen ürüne ait teknik özellikler, ileride sürecin onaylanması durumunda; başvuru, ürünlerin DMO e-satış portalında yayınlanması ve muayene kabul aşamalarında kullanılacak bilgiler olması sebebiyle; eksiksiz ve doğru bilgi girişlerinin olması çok önemlidir.
- Aday ürünler farklı zamanlarda farklı bilgilerin düzenlenip girişi şeklinde tanımlanabilir ve girişi yapılabilir, kaydedilen bilgiler üzerinden çalışmalar devam kalındığı yerden devam ettirilebilir. Ekranlar üzerindeki yönergeler, hata mesajları ve kontrol alanları girişler konusunda yardımcı olacaktır. Ayrıca, benzer nitelikteki ürünler(birçok teknik özelliği aynı olan, bazı özelliklerinin değiştirilmesi gereken) bilgilerin kopyalanması şeklinde, yeni girişlerde kolaylıkların sağlanması amaçlanmıştır. Ancak, bu durumda kopyalanan yeni üründe farklı olan teknik özellik bilgisinin değiştirilmesi unutulmamalıdır.

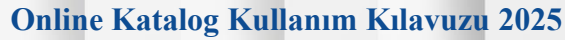

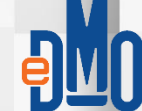

| DEVLET MALZEME OFİSİ   Ana Sayfa   Aday Ürün Yönetimi   Aday Ürün Yönetimi   Başvurular   Sözleşme Başvuruları   Yenileme Başvuruları   İlave Ürün Başvuruları     Kayıt Tarihi JF   Kod îl   Ürün Tipi   Tanım îl   Ürün Durumu   Bilgi Tama   18.06.2025                                                                                                    | Aday Ürün Ekk         |               |
|----------------------------------------------------------------------------------------------------|-----------------------|---------------|
| Ana Sayfa   Aday Ürün Yönetimi   Başvurular   Sözleşme Başvuruları   Yenileme Başvuruları   İlave Ürün Başvuruları     Kayıt Tarihi ↓F   Kod ↑↓   Ürün Tipi   Tanım ↑↓   Ürün Durumu   Bilgi Tama   (Kayıt Tarihi ↓F   Kod ↑↓   Ürün Başvuruları   (Kayıt Tarihi ↓F   Yenileme Başvuruları                                                                                     | Aday Ürün Ekk         |               |
| Aday Ürün Yönetimi       Toplam Aday Ürün Sayısı 1. (En fazla 100 adet aday ürün tanımlayabilirsiniz)         Başvuruları       Kayıt Tarihi ↓₹       Kod ↑↓       Ürün Tipi       Tanım ↑↓       Ürün Durumu       Bilgi Tama         Yenileme Başvuruları       18.06.2025       Başvuru Sürecinde       100%         İlave Ürün Başvuruları       (< 1 > >) 10 √       10 √ |                       |               |
| Başvurular       ✓         Sözleşme Başvuruları       Kayıt Tarihi ↓F       Kod ↑↓       Ürün Tipi       Tanım ↑↓       Ürün Durumu       Bilgi Tama         Yenileme Başvuruları       18.06.2025       Başvuru Sürecinde       100%         İlave Ürün Başvuruları        10.000       100%                                                                                  |                       |               |
| Sözleşme Başvuruları       Kayıt Tarihi ↓F       Kod ↑↓       Ürün Tipi       Tanım ↑↓       Ürün Durumu       Bilgi Tama         Yenileme Başvuruları       18.06.2025       Başvuru Sürecinde       100%         ilave Ürün Başvuruları        10.06.2025       10.00%                                                                                                    |                       |               |
| Yenileme Başvuruları     18.06.2025     Başvuru Sürecinde     100%       İlave Ürün Başvuruları     << <td>1     &gt;     10     10</td>                                                                                                    | 1     >     10     10 | mlama Oranı 🕕 |
| İlave Ürün Başvuruları < < 1 > >> 10 🗸                                                                                                    | Kopyala & Düzenle >   |               |
|                                                                                                    |                       |               |
| Belge Havuzu                                                                                                    |                       |               |
| Firma ~                                                                                                    |                       |               |
| Sipariş ~                                                                                                    |                       |               |
|                                                                                                    |                       |               |
|                                                                                                    |                       |               |
|                                                                                                    |                       |               |
|                                                                                                    |                       |               |
|                                                                                                    |                       |               |
|                                                                                                    |                       |               |
|                                                                                                    |                       |               |
|                                                                                                    |                       |               |
|                                                                                                    |                       |               |

₽<mark>M</mark>O

| <u>M</u> o » | Ana Say             | fa                                                               |                                                                                         |                   |
|--------------|---------------------|------------------------------------------------------------------|-----------------------------------------------------------------------------------------|-------------------|
|              | <b>Yeni</b><br>Aday | Aday Ürün Kayıt<br>ürün kaydı yapılır                            |                                                                                         | Aday Ürün Listesi |
| 9            | 1                   | Ürün Tipi ve Tanım<br>Temel ürün bilgileri tanımlanır            | Ürün Temel Bilgileri<br>İşleme devam edebilmek için ürün temel bilgilerini girmelisiniz |                   |
| •<br>•<br>•  | 2                   | <b>Teknik Özellikler</b><br>Ürünün teknik özellikleri tanımlanır | Orijinal Ürün Kodu *<br>Ürün kodu giriniz                                               |                   |
| ۲.<br>E      | 3                   | Görseller<br>Ürün görselleri yüklenir                            | Ürün Tipi *<br>Ürün tipi seçiniz                                                        | ~                 |
|              | 4                   | Belgeler<br>Ürün belgeleri yüklenir                              | Tanım *<br>Ürün tanımını giriniz                                                        |                   |
|              | 5                   | <b>Özet</b><br>Ürün kaydını tamamlar                             |                                                                                         |                   |
|              |                     |                                                                  | Telene Onte                                                                             |                   |

₽MO

| <b>₽<u>₩</u>) ≫</b> | Ana Say | fa                                                               | Uyarı           Bu ürün kodu         sistemde kayıtlı olduğundan işleme devam edemezsiniz | ×         |
|---------------------|---------|------------------------------------------------------------------|-------------------------------------------------------------------------------------------|-----------|
| û<br>♡              | 1       | Ürün Tipi ve Tanım<br>Temel ürün bilgileri tanımlanır            | Ürün Temel Bilgileri<br>İşleme devam edebilmek için ürün temel bilgilerini girmelisiniz   |           |
| 0                   | 2       | <b>Teknik Özellikler</b><br>Ürünün teknik özellikleri tanımlanır | Orijinal Ürün Kodu *                                                                      |           |
| •                   | 3       | Görseller<br>Ürün görselleri yüklenir                            | Ürün Tipi ★                                                                               |           |
| C<br>E              | 4       | Belgeler<br>Ürün belgeleri yüklenir                              | Tanım *                                                                                   |           |
|                     | 5       | <b>Özet</b><br>Ürün kaydını tamamlar                             |                                                                                           | <i>l.</i> |
|                     |         |                                                                  | Talum Ürün                                                                                | 1         |

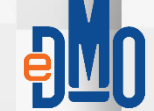

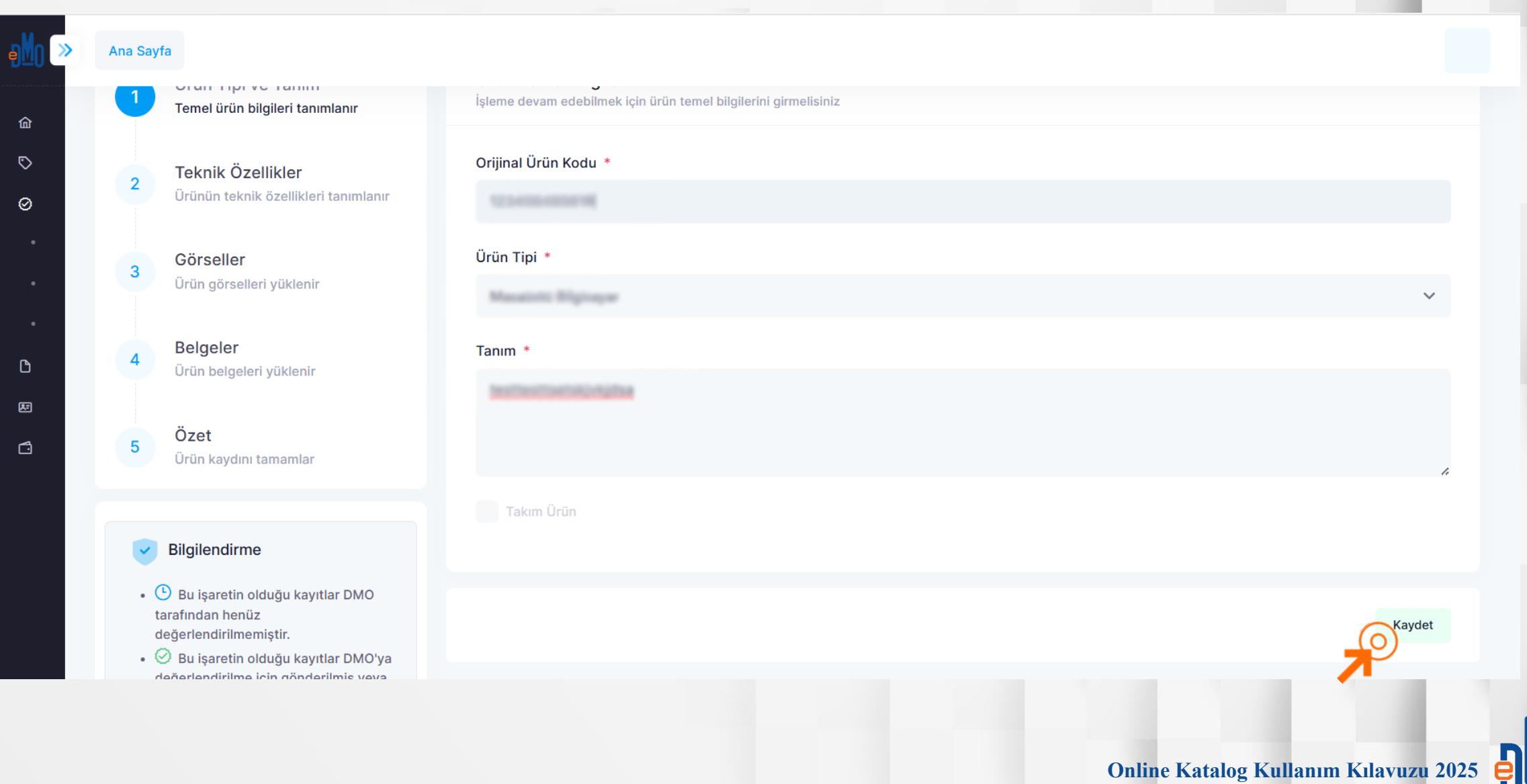

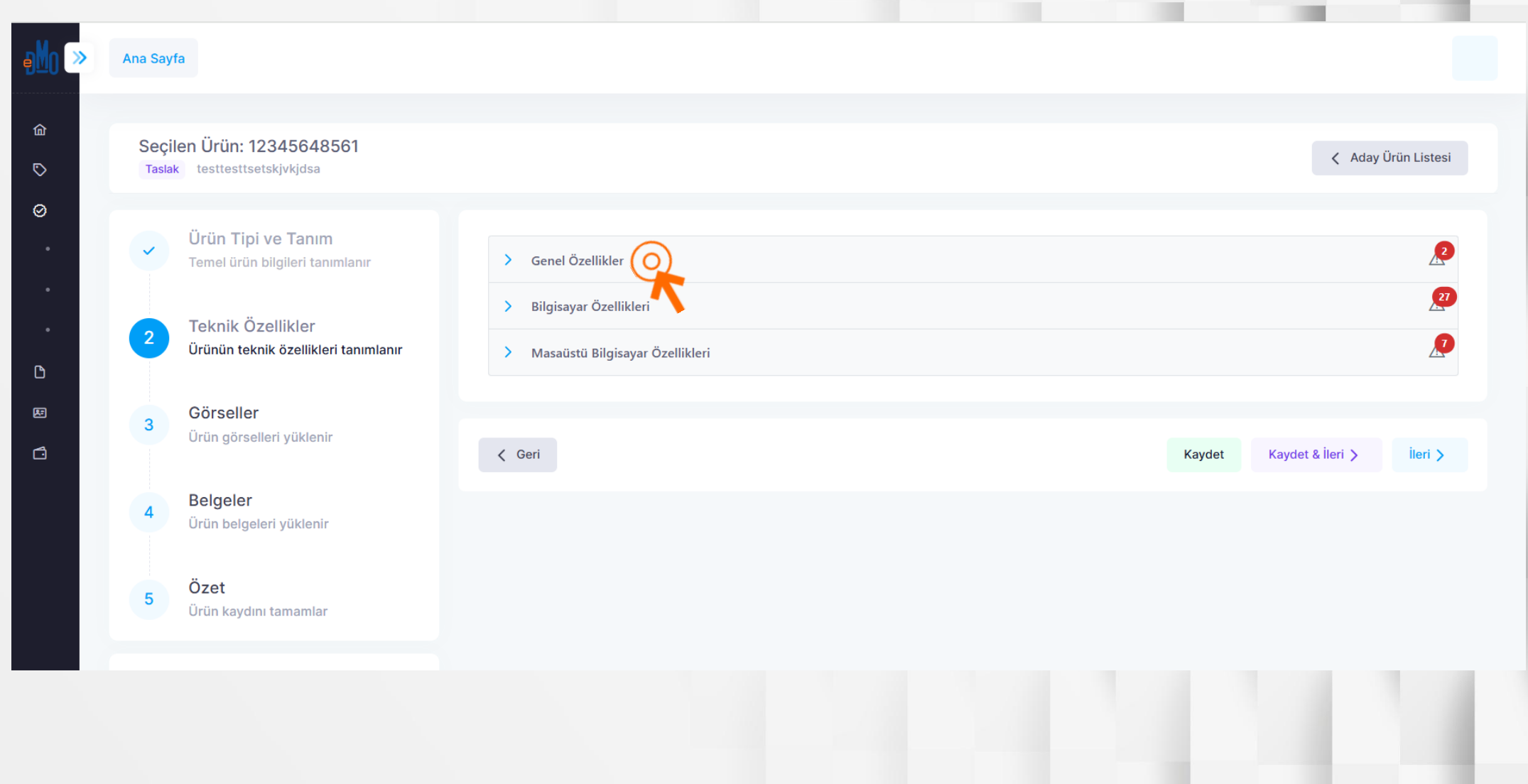

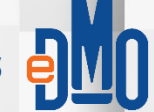

| ✓ Genel Özellikler | 2 |
|--------------------|---|
| Marka *            |   |
|                    | ~ |
| Model *            |   |
|                    |   |

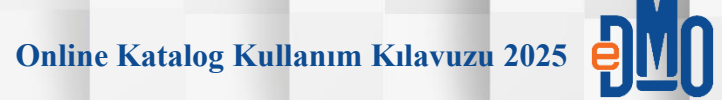

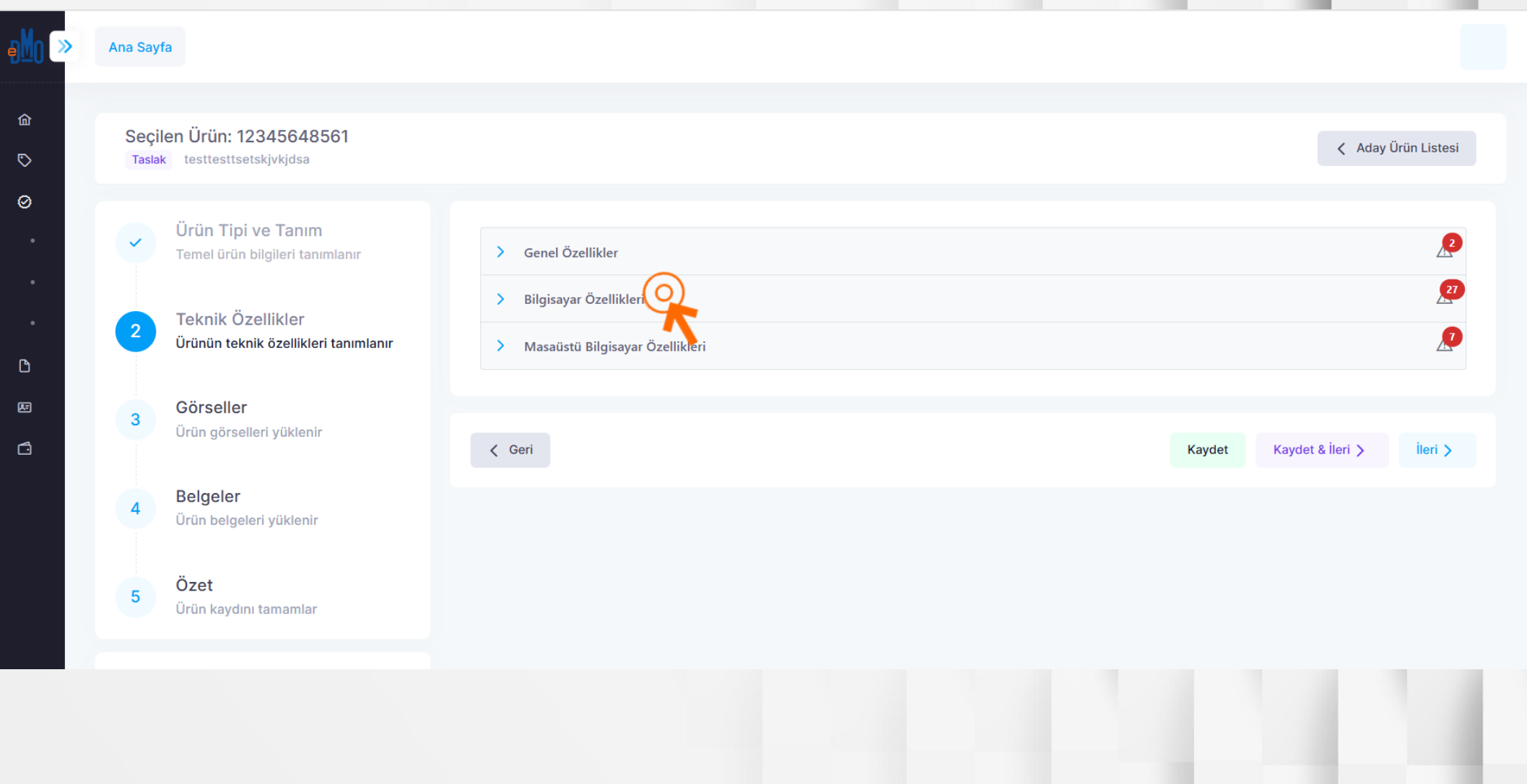

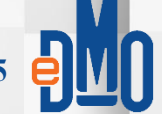

| ✓ Bilgisayar Özellikleri                                                   | 27 |
|----------------------------------------------------------------------------|----|
| İşlemci Markası *                                                          |    |
|                                                                            | ~  |
| İşlemci Modeli Serisi *                                                    |    |
|                                                                            |    |
| İşlemci Nesli *                                                            |    |
|                                                                            |    |
| Türkçe karakter kullanmayınız ve karakterler arasında boşluk bırakmayınız. |    |

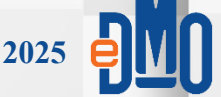

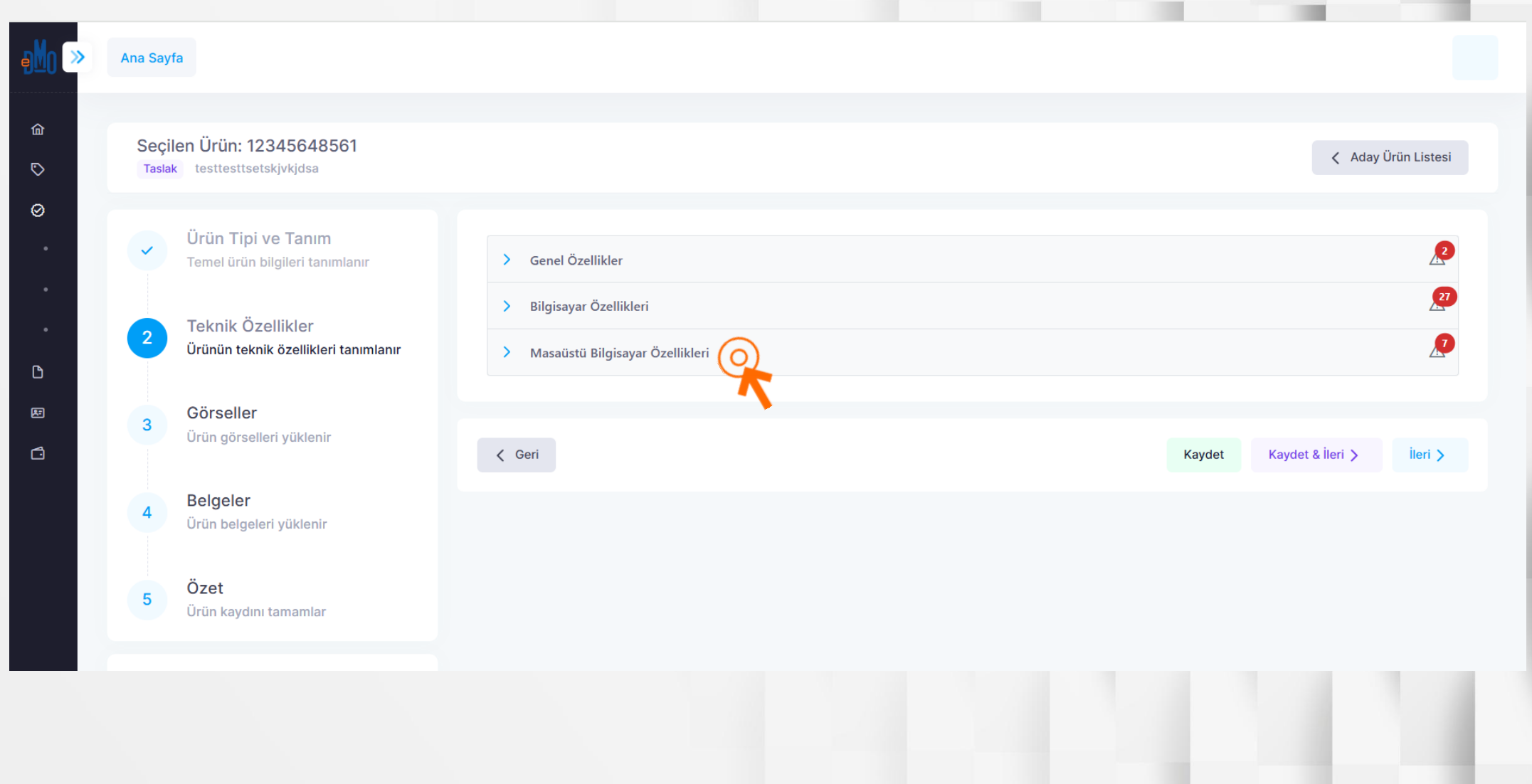

ę

| <ul> <li>Masaüstü Bilgisayar Özellikleri</li> </ul>  |  |  |  |
|------------------------------------------------------|--|--|--|
| Chipset Tipi *                                       |  |  |  |
|                                                      |  |  |  |
| Chipset tipini giriniz. Örnek:B                      |  |  |  |
| Chipset Serisi *                                     |  |  |  |
|                                                      |  |  |  |
| Chipset serisini (Sayı) giriniz. Örnek:270, 250, vb. |  |  |  |
| Güç Kaynağı (Watt) *                                 |  |  |  |
|                                                      |  |  |  |
|                                                      |  |  |  |

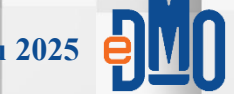

#### Seçilen Ürün:

Taslak

 $\checkmark$ 

2

3

4

5

Ürün Tipi ve Tanım Temel ürün bilgileri tanımlanır

Teknik Özellikler Ürünün teknik özellikleri tanımlanır

Görseller Ürün görselleri yüklenir

Belgeler Ürün belgeleri yüklenir

Özet Ürün kaydını tamamlar

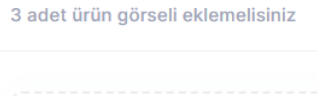

Ürün Görselleri

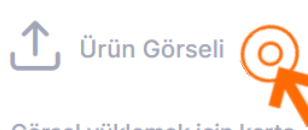

Görsel yüklemek için karta dokunun.

- Görsellerin onaylanması için arka plan renginin beyaz olmasına dikkat ediniz.
- Görsel boyutu 400px 400px ile
   600px 600px arasında olmalıdır.
- Görsel en ve boyu eşit olmalıdır.
- İzin verilen görsel formatları: "jpg" "jpeg"

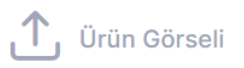

Görsel yüklemek için karta dokunun.

- Görsellerin onaylanması için arka plan renginin beyaz olmasına dikkat ediniz.
- Görsel boyutu 400px 400px ile
   600px 600px arasında olmalıdır.
- Görsel en ve boyu eşit olmalıdır.
  İzin verilen görsel formatları: "jpg" -
- "jpeg"

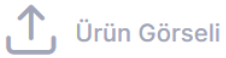

Görsel yüklemek için karta dokunun.

 Görsellerin onaylanması için arka plan renginin beyaz olmasına dikkat ediniz.

Aday Ürün Listesi

- Görsel boyutu 400px 400px ile
   600px 600px arasında olmalıdır.
- Görsel en ve boyu eşit olmalıdır.
- İzin verilen görsel formatları: "jpg" -"jpeg"

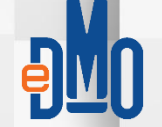

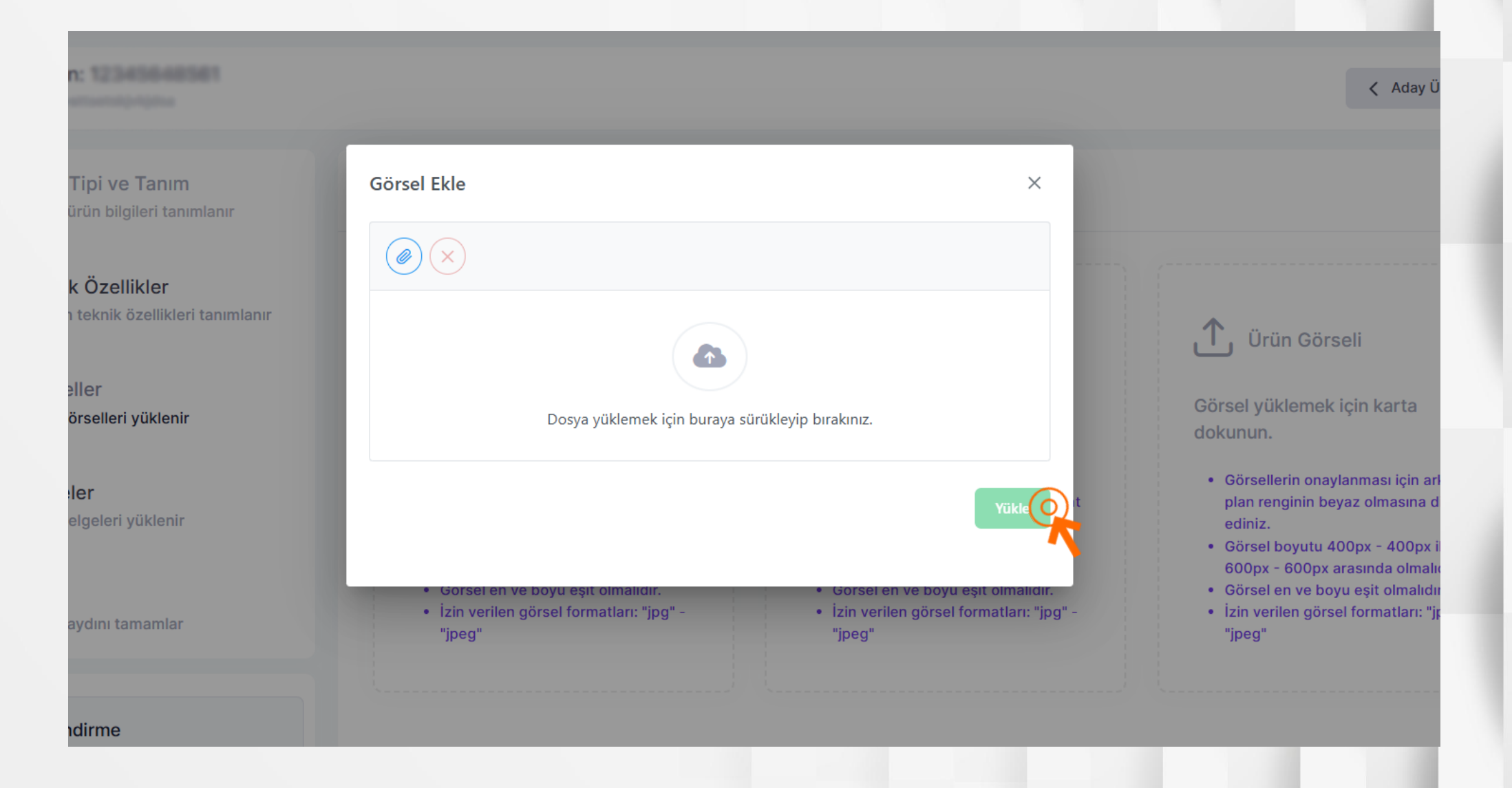

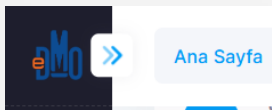

#### Ürün Görselleri

3 adet ürün görseli eklemelisiniz

Orun Horve ramm

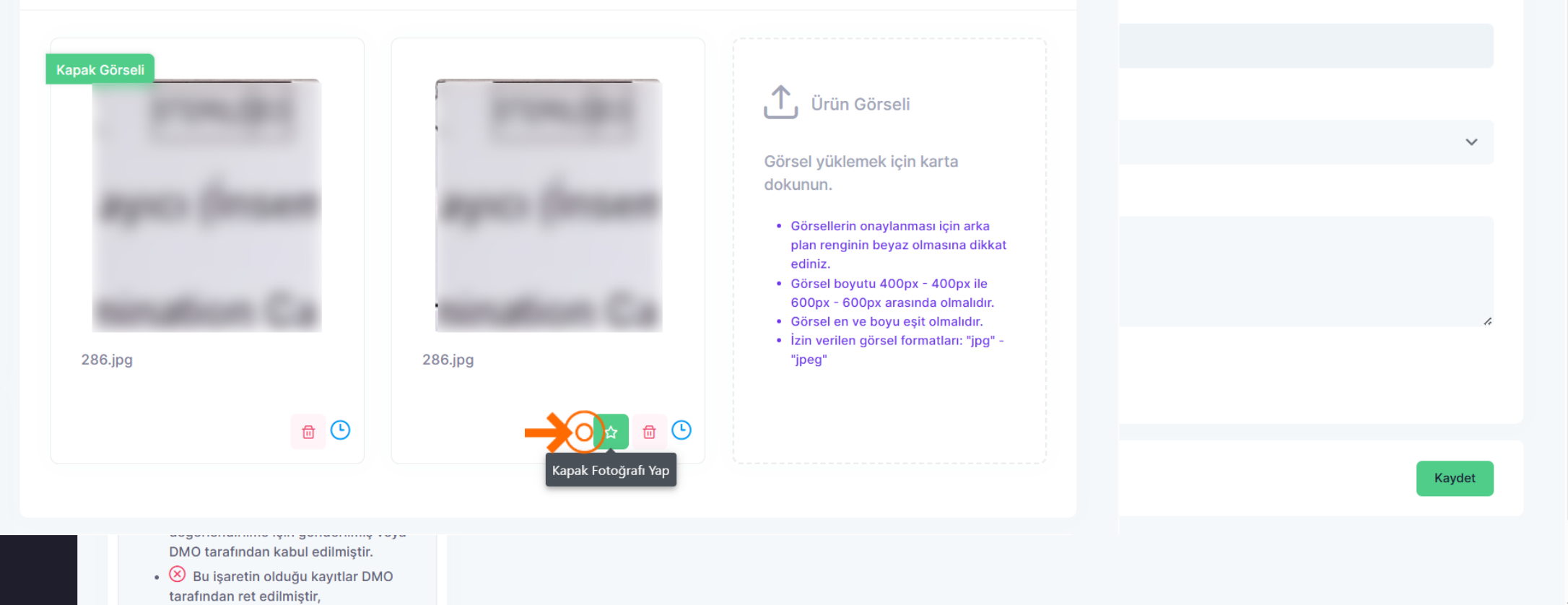

| · Ana<br>· Ada | Seç<br>Tasla | ilen Ürün:<br><sup>ak</sup>                                      |                                                                                                    | Aday Ürün Listesi |
|----------------|--------------|------------------------------------------------------------------|----------------------------------------------------------------------------------------------------|-------------------|
| Başı<br>Sör    | ~            | <b>Ürün Tipi ve Tanım</b><br>Temel ürün bilgileri tanımlanır     | <b>Ürün Belgesi</b><br>1 adet belge eklemelisiniz                                                                           |                   |
| ilav<br>Belo   | 2            | <b>Teknik Özellikler</b><br>Ürünün teknik özellikleri tanımlanır | 🗘 Ürün Belgesi                                                                                                    |                   |
| Firm           | ~            | Görseller<br>Ürün görselleri yüklenir                            | Belge yüklemek için karta<br>dokunun.                                                                                       |                   |
|                | 4            | Belgeler<br>Ürün belgeleri yüklenir                              | <ul> <li>Sadece 1 adet belge<br/>yükleyebilirsiniz.</li> <li>Belgenin maksimum dosya boyutu<br/>25 MB olmalıdır.</li> </ul> |                   |
|                | 5            | <b>Özet</b><br>Ürün kaydını tamamlar                             | • Izin verilen belge formati: "pdf"                                                                                         |                   |
|                |              | Pilailandirma                                                    |                                                                                                    |                   |

Yüklenen Ürün Belgesi tek PDF olacaktır.

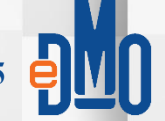

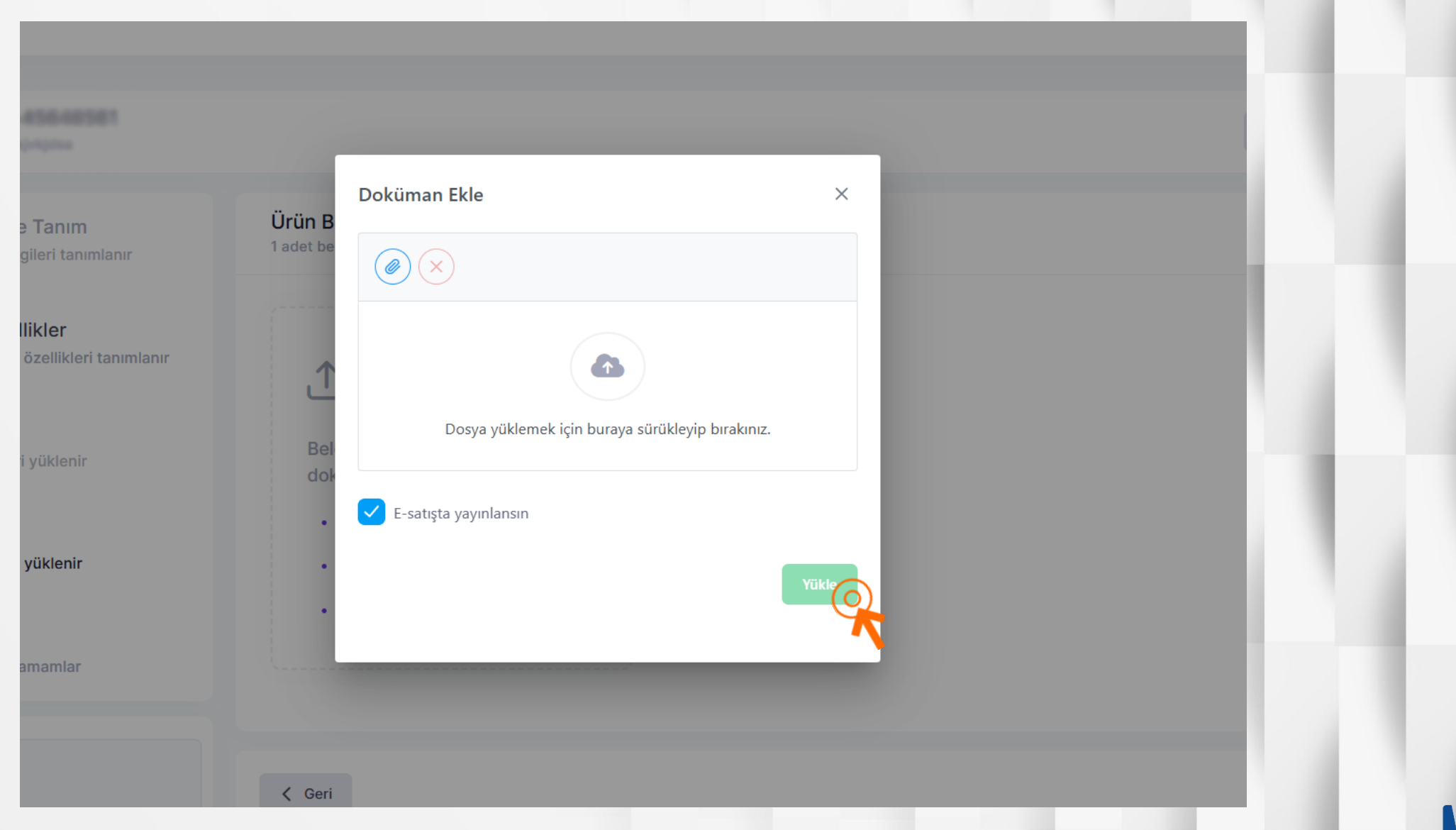

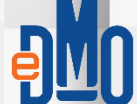

#### Ana Sayfa

 Ürün Tipi ve Tanım Temel ürün bilgileri tanımlanır
 Teknik Özellikler Ürünün teknik özellikleri tanımlanır
 Görseller Ürün görselleri yüklenir
 Belgeler Ürün belgeleri yüklenir
 Özet Ürün kaydını tamamlar

#### Bilgilendirme

- Bu işaretin olduğu kayıtlar DMO tarafından henüz değerlendirilmemiştir.
- O Bu işaretin olduğu kayıtlar DMO'ya değerlendirilme icin gönderilmiş veva

| Ürün B<br>Bütün alaı | <b>ilgileri</b><br>ıları eksiksiz doldurmalısınız. Aksi halde başvuru için ürün kullanılamaz. |            |   |
|----------------------|-----------------------------------------------------------------------------------------------|------------|---|
| $\otimes$            | Ürün Kodu<br>DMO sistemine eklenecek eşisiz ürün kodudur.                                     | Tamamlandı | > |
| $\otimes$            | Ürün Tipi<br>Ürün tipi girilmesi zorunlu alandır ve özellike setini belirler.                 | Tamamlandı | > |
| $\otimes$            | <b>Ürün Tanımı</b><br>Ürün tanım bilgisidir ve zorunludur.                                    | Tamamlandı | > |
| $\otimes$            | Teknik Özellikleri<br>Özellik setidir ve bütün soruların cevaplanması zorunludur.             | Eksik      | > |
| $\otimes$            | <b>Ürün Görselleri</b><br>Ürüne dair üç görsel yüklenmelidir.                                 | Tamamlandı | > |
| $\otimes$            | <b>Ürün Kapak Görseli</b><br>Ürüne dair bir görsel kapak görseli olarak seçilmelidir.         | Tamamlandı | > |
| $\otimes$            | Ürüne dair bir belge yüklenmelidir.                                                           | Tamamlandı | > |

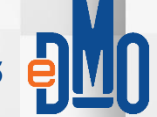

| Ana Sayfa                                    |                        |                                     |                   |                   |                         |                                      |
|----------------------------------------------|------------------------|-------------------------------------|-------------------|-------------------|-------------------------|--------------------------------------|
|                                              |                        |                                     |                   |                   |                         |                                      |
| <b>Aday Ürünlerim</b><br>Toplam Aday Ürün Sa | ayısı 2. (En fazla 100 | adet aday ürün tanımlayabilirsiniz) |                   |                   |                         | 🖹 🍸 🕂 Aday Ürün Ekle                 |
|                                              |                        |                                     |                   |                   |                         |                                      |
| Kayıt Tarihi <b>↓</b> ₹                      | Kod ↑↓                 | Ürün Tipi                           | Tanım ↑↓          | Ürün Durumu       | Bilgi Tamamlama Oranı 🛈 |                                      |
| 30.06.2025                                   |                        | Handold Highney #                   |                   | Taslak            | 60%                     | Sil Kopyala & Düzenle                |
| 18.06.2025                                   | Next conflicts         | Analyzed area (Team (Solida))       | And State Section | Başvuru Sürecinde | 100%                    | Detayını görüntüle Kopyala & Düzenle |
|                                              |                        |                                     | ~ < 1             | > >> 10 🗸         |                         |                                      |
|                                              |                        |                                     |                   |                   |                         |                                      |

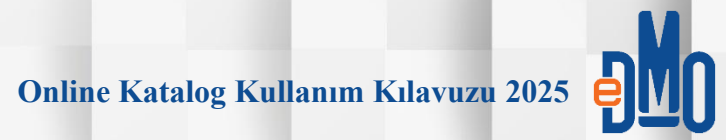

| (En fazla 100 adet a | aday ürün tanımlayabilirsiniz) |                                |                                    |                                                                              |                                                                                                    |
|----------------------|--------------------------------|--------------------------------|------------------------------------|------------------------------------------------------------------------------|----------------------------------------------------------------------------------------------------|
| (En fazla 100 adet a | aday ürün tanımlayabilirsiniz) |                                |                                    |                                                                              |                                                                                                    |
| (En fazla 100 adet a | aday ürün tanımlayabilirsiniz) |                                |                                    |                                                                              |                                                                                                    |
|                      |                                |                                |                                    |                                                                              | 🖹 🍸 🕇 + Aday Ürün Ekl                                                                                                    |
|                      |                                |                                |                                    |                                                                              |                                                                                                    |
| d †↓ Ür              | rün Tipi                       | Tanım ↑↓                       | Ürün Durumu                        | Bilgi Tamamlama Oranı 🕕                                                      |                                                                                                    |
|                      | Instituti Thyloger             |                                | Taslak                             | 60%                                                                          | Sil Kopyala & Düzenle                                                                                                    |
| r sailte h           |                                | hed actival taxonolities areas | Başvuru Sürecinde                  | 100%                                                                         | Aday ürünü kopyala ve<br>düzenle                                                                                                    |
|                      |                                | ≪ < 1 >                        | » 10 v                             |                                                                              |                                                                                                    |
| d                    | i ţ↓ Ü                         | I ↑↓ Ürün Tipi                 | I ↑↓ Ürün Tipi Tanım ↑↓<br>« < 1 > | I ↑↓ Ürün Tipi Tanım ↑↓ Ürün Durumu   I ↓ II ↓ III ↓   I ↓ III ↓   I ↓ III ↓ | I ↓       Ürün Tipi       Tanım ↓↓       Ürün Durumu       Bilgi Tamamlama Oranı ①         I ↓       I I ↓       I ↓       < |

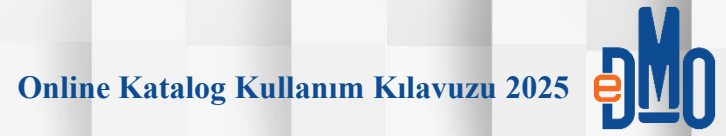

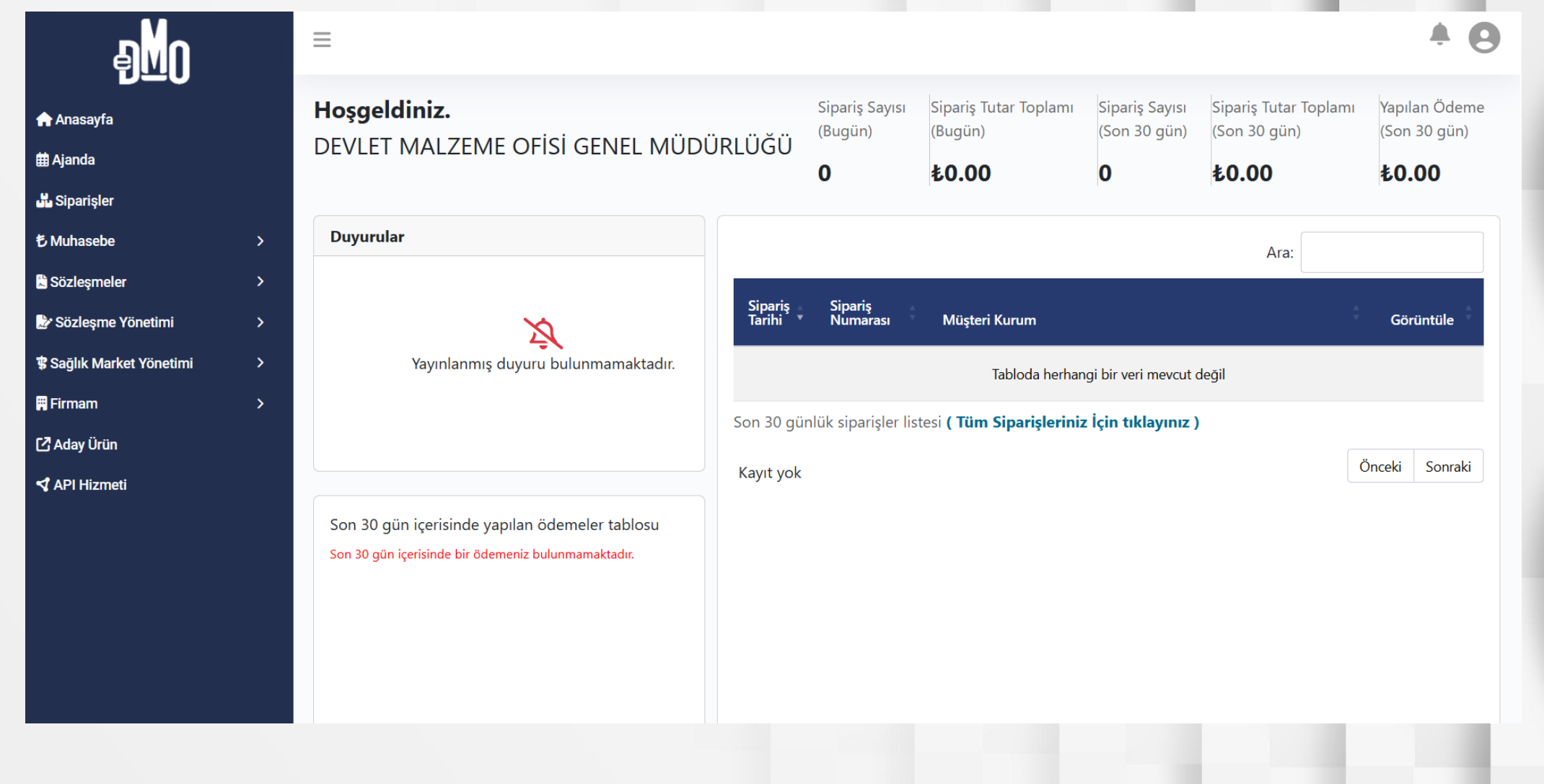

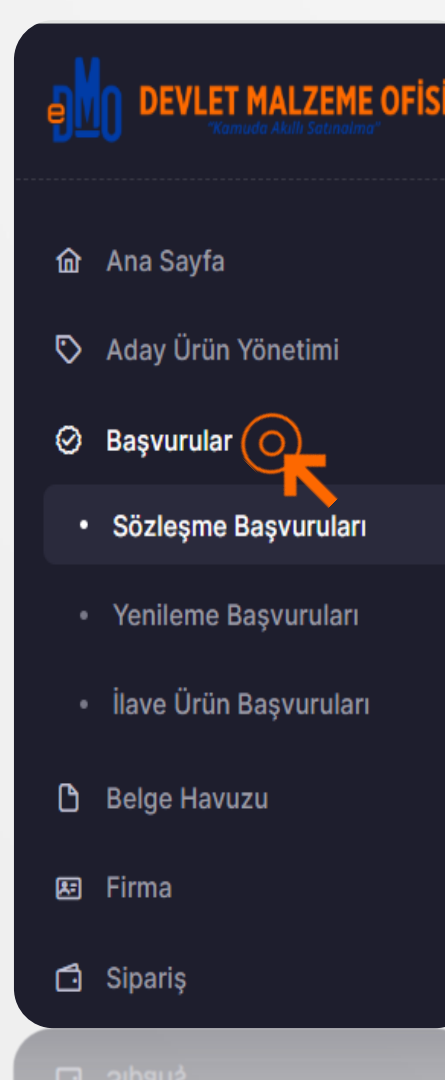

- 'Başvurular' sekmesi, DMO Katalog başvurusunda bulunmak isteyen firmaların daha önce 'Belge Havuzu' ve 'Aday Ürün Yönetimi' sekmelerinde başvuruya ait çalışmalarını tamamlayıp, DMO'ya başvurmaya hazır olduğunda, Katalog Anlaşamaya ait bilgi ve belgelerini ilişkilendirdiği alandır.
- Başvuru esnasında, yeterlilik durumuna göre önce başvurulmak istenen katalog tipinin belirlenmesi gerekmektedir.
  - Sonrasında başvurulacak ürünler ise firmanın, 'Aday Ürün Yönetiminde' tanımlamış ve ürün bilgilerinde eksik kalmış bilgisi olmayan ürünleri arasından seçilerek başvuru yapılabilmektedir. Burada 'Orijinal Ürün Kodu' kesinlikle tüm yazı karakterlerine dikkat edilerek doğru şekilde yazılmadır. DMO ürün kodu ise, sadece daha önce bu orijinal ürün kodundaki aynı ürünün DMO'da hareket görmüş(aktif anlaşmada veya daha önce anlaşmaya eklendi veya başka bir tedarikçiye ait anlaşmada mevcut) olması durumunda DMO'ca belirlenmiş ürün kodudur. İlk defa başvurulacak ürünler için, başvurunun onaylanma durumunda daha sonra belirlenmektedir.

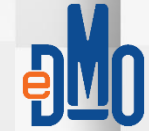

| DEVLET MALZEME C       | ofisi « | Ana Sayfa               |               |                   |                                                   |                                 |                |
|------------------------|---------|-------------------------|---------------|-------------------|---------------------------------------------------|---------------------------------|----------------|
| Ana Savfa              |         |                         |               |                   |                                                   |                                 |                |
| Aday Ürün Yönetimi     |         | Sözleşme Başvu          | ruları        |                   |                                                   | 🖹 🍸 🕂 Yeni Sözl                 | eşme Başvurusu |
| Başvurular             | ^       |                         |               |                   |                                                   |                                 | C              |
| Sözleşme Başvuruları   |         | Kayıt Tarihi <b>↓</b> ₹ | Tipi ↑↓       | Başvuru Durumu    | Bilgi Tamamlama Oranı 🕕                           | Değerlendirme Tamamlama Oranı 🕕 |                |
| Yenileme Başvuruları   |         | 27.06.2025              | Genel Katalog | Başvuru Sürecinde | 100%                                              | 100%                            | >              |
| İlave Ürün Başvuruları |         |                         |               |                   |                                                   |                                 |                |
| Belge Havuzu           |         |                         |               |                   |                                                   |                                 |                |
| Firma                  | ~       |                         |               |                   |                                                   |                                 |                |
| Sipariş                | ~       |                         |               |                   | $\ll$ $\langle$ 1 $\rangle$ $\gg$ 10 $\checkmark$ |                                 |                |
|                        |         |                         |               |                   |                                                   |                                 |                |
|                        |         |                         |               |                   |                                                   |                                 |                |
|                        |         |                         |               |                   |                                                   |                                 |                |
|                        |         |                         |               |                   |                                                   |                                 |                |
|                        |         |                         |               |                   |                                                   |                                 |                |
|                        |         |                         |               |                   |                                                   | 1.00                            |                |
|                        |         |                         |               |                   |                                                   |                                 |                |
|                        |         |                         |               |                   |                                                   |                                 |                |

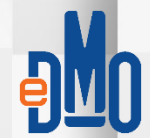

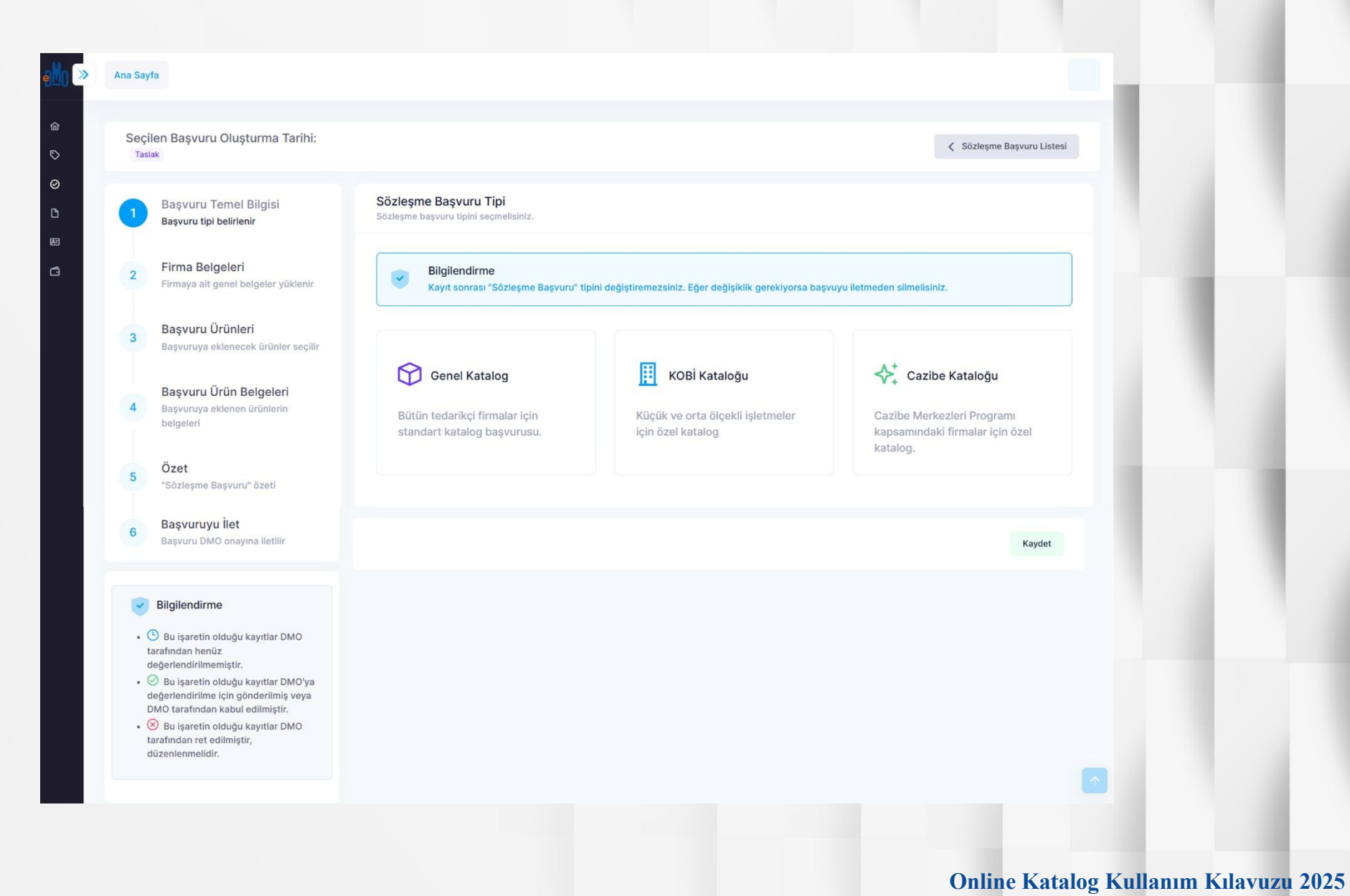

#### Seçilen Başvuru Oluşturma Tarihi: Taslak

Sözleşme Başvuru Listesi

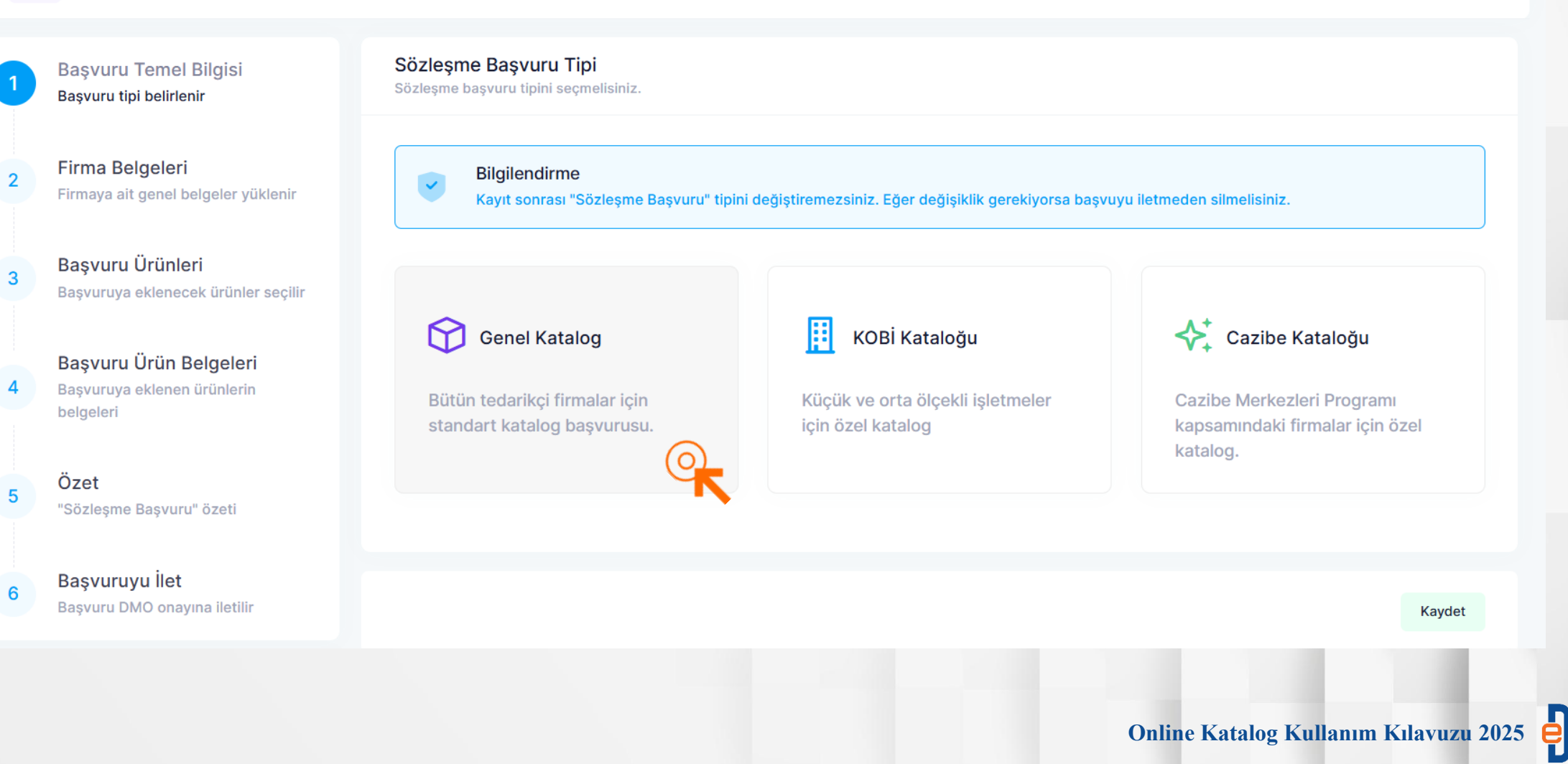

#### Ana Sayfa

2

3

6

Seçilen Başvuru Oluşturma Tarihi: 30.06.2025 Genel Katalog Taslak

Başvuru Temel Bilgisi Başvuru tipi belirlenir

Firma Belgeleri Firmaya ait genel belgeler yüklenir

Başvuru Ürünleri Başvuruya eklenecek ürünler seçilir

4 Başvuru Ürün Belgeleri Başvuruya eklenen ürünlerin belgeleri

5 Özet "Sözleşme Başvuru" özeti

> **Başvuruyu İlet** Başvuru DMO onayına iletilir

Sözleşme Başvuru Tipi Sözleşme başvuru tipini seçmelisiniz.

Genel Katalog

Bütün tedarikçi firmalar için standart katalog başvurusu.

Kaydet Kaydet & İleri

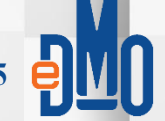

Online Katalog Kullanım Kılavuzu 2025

İleri 🗲

Sözleşme Başvuru Listesi

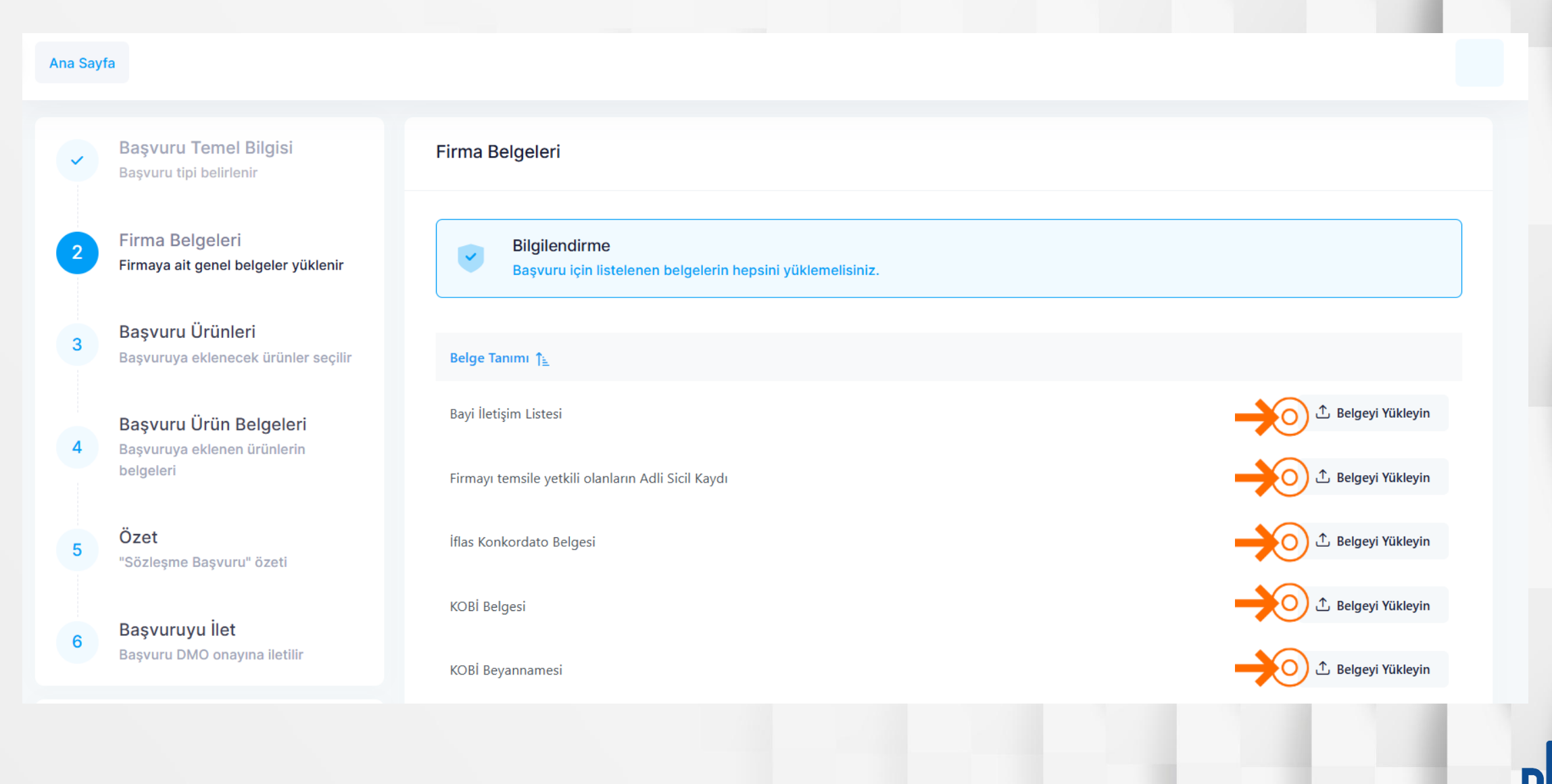

| Ana Sayf                  | ia                                                        |                        |                                      |          |                       |   |                          |
|---------------------------|-----------------------------------------------------------|------------------------|--------------------------------------|----------|-----------------------|---|--------------------------|
|                           |                                                           |                        |                                      |          |                       |   |                          |
| Seçil<br><sub>Genel</sub> | en Başvuru Oluşturma Tarihi<br><sup>Katalog Taslak</sup>  | : 30.06.2025           |                                      |          |                       | < | Sözleşme Başvuru Listesi |
|                           | Başvuru Temel Bilgisi                                     | Eirma Polar            | slori                                |          | _                     |   |                          |
|                           | Başvuru tipi belirlenir                                   | Belge Havuzu           |                                      |          | ×                     |   |                          |
| 2                         | Firma Belgeleri<br>Firmaya ait genel belgeler yükler      |                        | Firma Belgeleri                      |          |                       |   |                          |
|                           | Deserver Übünteni                                         | Belge Türü ↑ <u>≞</u>  | Belge Adı                            | ihi      |                       |   |                          |
| 3                         | Başvuru Orunieri<br>Başvuruya eklenecek ürünler se        | Ticaret Sicil Gazetesi | test belge 10.06.20                  | 25 11:48 | <ul> <li>0</li> </ul> |   |                          |
| 4                         | Başvuru Ürün Belgeleri<br>Basvuruva eklenen ürünlerin bel |                        | << < 1 >                             | »»       | Ekle                  |   | ⊥ Belgeyi Yükleyin       |
|                           |                                                           | Firmayı temsi          | e yetkili olanların Adli Sicil Kaydı |          | _                     |   |                          |
| 5                         | Özet<br>"Sözleşme Başvuru" özeti                          | İflas Konkord          | ato Belgesi                          |          |                       |   | 🖞 Belgeyi Yükleyin       |
| 6                         | Başvuruyu İlet                                            | KOBİ Belgesi           |                                      |          |                       |   | ⊥ Belgeyi Yükleyin       |

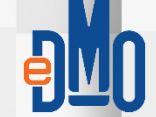

| Secile  | en Basyuru Olusturma Tarihi: 30.06                                 | 2025                                                |                   |                  |                          |
|---------|--------------------------------------------------------------------|-----------------------------------------------------|-------------------|------------------|--------------------------|
| Genel K | (atalog Taslak                                                     | .2023                                               |                   |                  | Sözleşme Başvuru Listesi |
| ~       | <b>Başvuru Temel Bilgisi</b><br>Başvuru tipi belirlenir            | <b>Başvuru Ürünleri</b><br>Başvruya eklenen ürünler |                   | + Aday Ürün Ekle | Q DMO Kayıtlı Ürün Ekle  |
| ~       | Firma Belgeleri<br>Firmaya ait genel belgeler yüklenir             | Kod †↓                                              | Tanım ↑↓          |                  |                          |
| 3       | Başvuru Ürünleri<br>Başvuruya eklenecek ürünler seçilir            |                                                     | Kayıt bulunamadı. |                  |                          |
| 4       | Başvuru Ürün Belgeleri<br>Başvuruya eklenen ürünlerin<br>belgeleri | < Geri                                              |                   |                  | ileri >                  |
| 5       | Özet<br>"Sözleşme Başvuru" özeti                                   |                                                     |                   |                  |                          |
| 6       | <b>Başvuruyu İlet</b><br>Başvuru DMO onayına iletilir              |                                                     |                   |                  |                          |

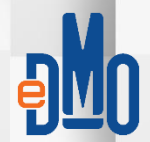

| ₽ <mark>M</mark> () ≫ | Ana Sayfa             |                                                  |          | <b>Uyarı</b><br>Seçilen ürünün bilgiler eksiksiz olmalı. | ×                        |
|-----------------------|-----------------------|--------------------------------------------------|----------|----------------------------------------------------------|--------------------------|
| û<br>♥                | Seçilen<br>Genel Kata | Başvuru Oluşturma Tarihi: 30.06.2<br>alog Taslak | 025      |                                                          | Sözleşme Başvuru Listesi |
| ⊘<br>Ľ                | Ada                   | ay Ürün Ekle                                     |          |                                                          | tlı Ürün Ekle            |
| Ē                     | ~                     | Kayıtlı Ürünleriniz                              |          |                                                          |                          |
|                       | 3                     | Kod J₹                                           | Tanım †↓ | Tamamlama<br>Oranı 🛈<br>60%                              | Sec                      |
|                       | 4                     |                                                  | « ‹      | $1 \rightarrow \gg 5 \checkmark$                         | ileri >                  |
|                       | , Ö                   | Dzet                                             |          |                                                          |                          |
|                       | B                     | Sözleşme Başvuru" özeti<br>Nasvuruvu İlet        |          |                                                          |                          |
|                       | 6 Ba                  | aşvuru DMO onayına iletilir                      |          |                                                          |                          |

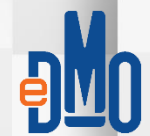

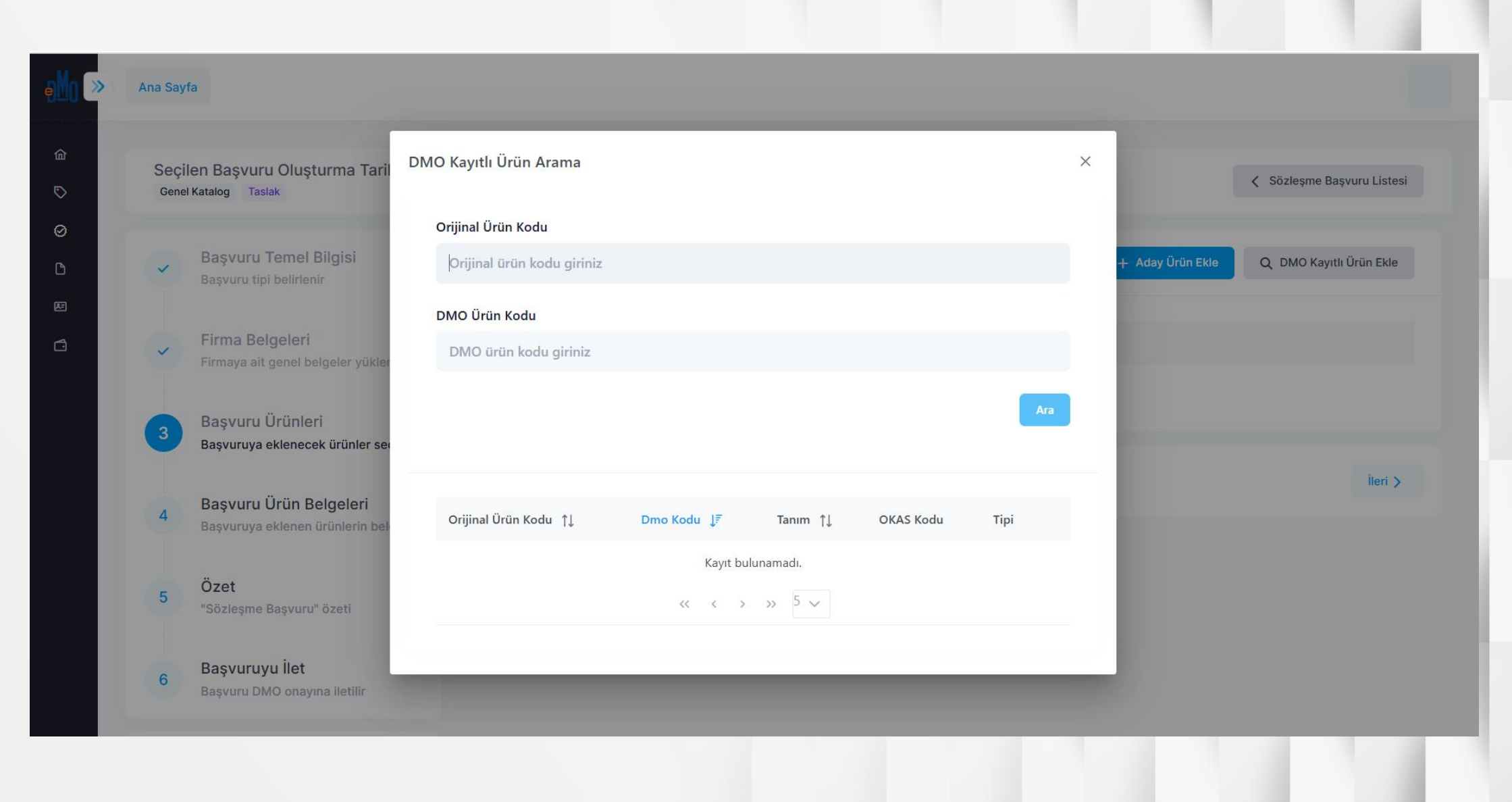

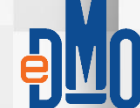

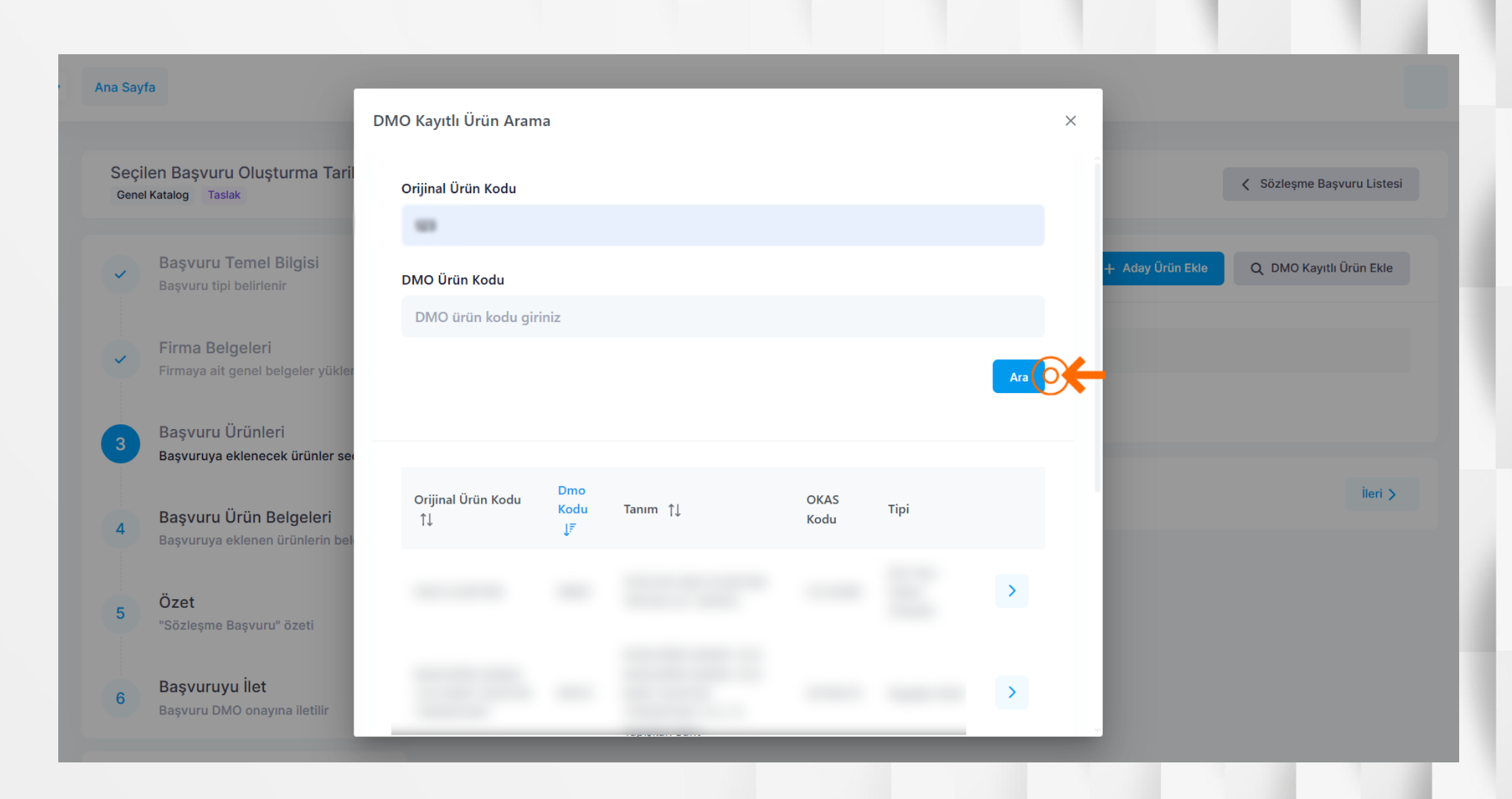

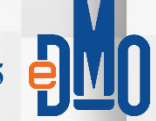

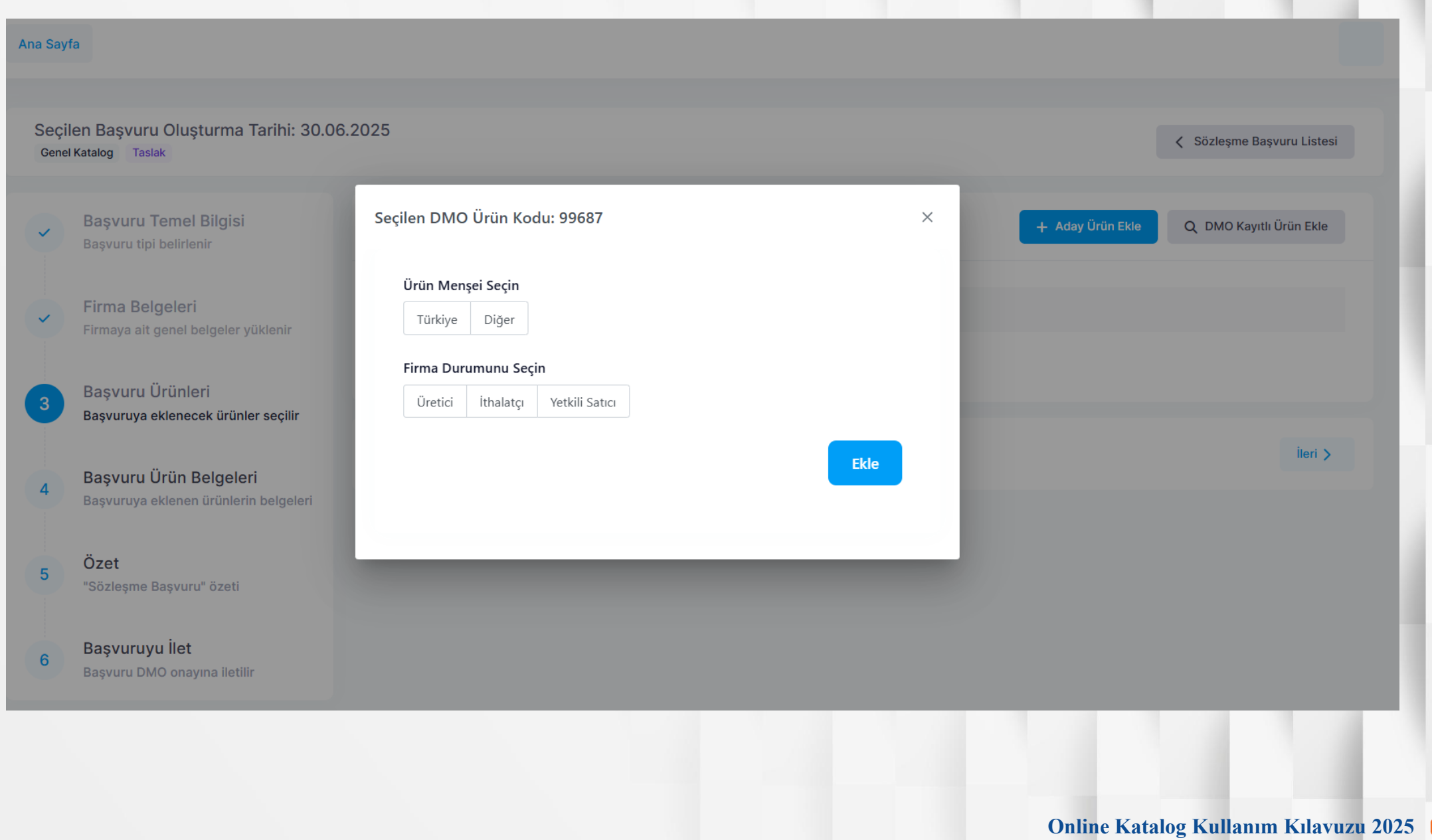

## Ana Sayfa

| Seçilen Başvuru Oluşturma Tarihi: 30.06.2025<br>Genel Katalog Taslak |                                                                           |                                                     |  |                    |                         |
|----------------------------------------------------------------------|---------------------------------------------------------------------------|-----------------------------------------------------|--|--------------------|-------------------------|
| ~                                                                    | <b>Başvuru Temel Bilgisi</b><br>Başvuru tipi belirlenir                   | <b>Başvuru Ürünleri</b><br>Başvruya eklenen ürünler |  | + Aday Ürün Ekle   | Q DMO Kayıtlı Ürün Ekle |
| ~                                                                    | <b>Firma Belgeleri</b><br>Firmaya ait genel belgeler yüklenir             | Kod ↑↓ Tanım ↑↓                                     |  |                    |                         |
| 3                                                                    | Başvuru Ürünleri<br>Başvuruya eklenecek ürünler seçilir                   | DMO Ürünü                                           |  | Diğer<br>İthalatcı | Başvurudan<br>Çıkar     |
| 4                                                                    | <b>Başvuru Ürün Belgeleri</b><br>Başvuruya eklenen ürünlerin<br>belgeleri | < Geri                                              |  |                    | İleri >                 |
| 5                                                                    | Özet<br>"Sözlesme Basvuru" özeti                                          |                                                     |  |                    |                         |
|                                                                      |                                                                           |                                                     |  |                    |                         |

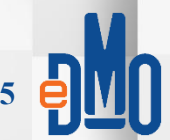

### Ana Sayfa

| Seçi<br><sub>Gene</sub> | len Başvuru Oluşturma Tarihi: 30.06<br>I Katalog Taslak            | .2025                                               |                    | Sözleşme Başvuru Listesi             |
|-------------------------|--------------------------------------------------------------------|-----------------------------------------------------|--------------------|--------------------------------------|
| ~                       | <b>Başvuru Temel Bilgisi</b><br>Başvuru tipi belirlenir            | <b>Başvuru Ürünleri</b><br>Başvruya eklenen ürünler | + Aday Ürün Ekle   | Q DMO Kayıtlı Ürün Ekle              |
| ~                       | <b>Firma Belgeleri</b><br>Firmaya ait genel belgeler yüklenir      | Kod ↑↓ Tanım ↑↓                                     |                    |                                      |
| 3                       | Başvuru Ürünleri<br>Başvuruya eklenecek ürünler seçilir            | DMO Ürünü                                           | Diğer<br>İthalatcı | Başvurudan<br>Çıkar                  |
| 4                       | Başvuru Ürün Belgeleri<br>Başvuruya eklenen ürünlerin<br>belgeleri | < Geri                                              |                    | ileri >                              |
| 5                       | Özet<br>"Sözlesme Basvuru" özeti                                   |                                                     |                    |                                      |
|                         |                                                                    |                                                     | Online Katalo      | og Kullanım Kılavuzu 2025 <b>ƏNO</b> |

#### Seçilen Başvuru Oluşturma Tarihi: 30.06.2025 Genel Katalog Fiyat Teklifi Bekleniyor

#### Sözleşme Başvuru Listesi

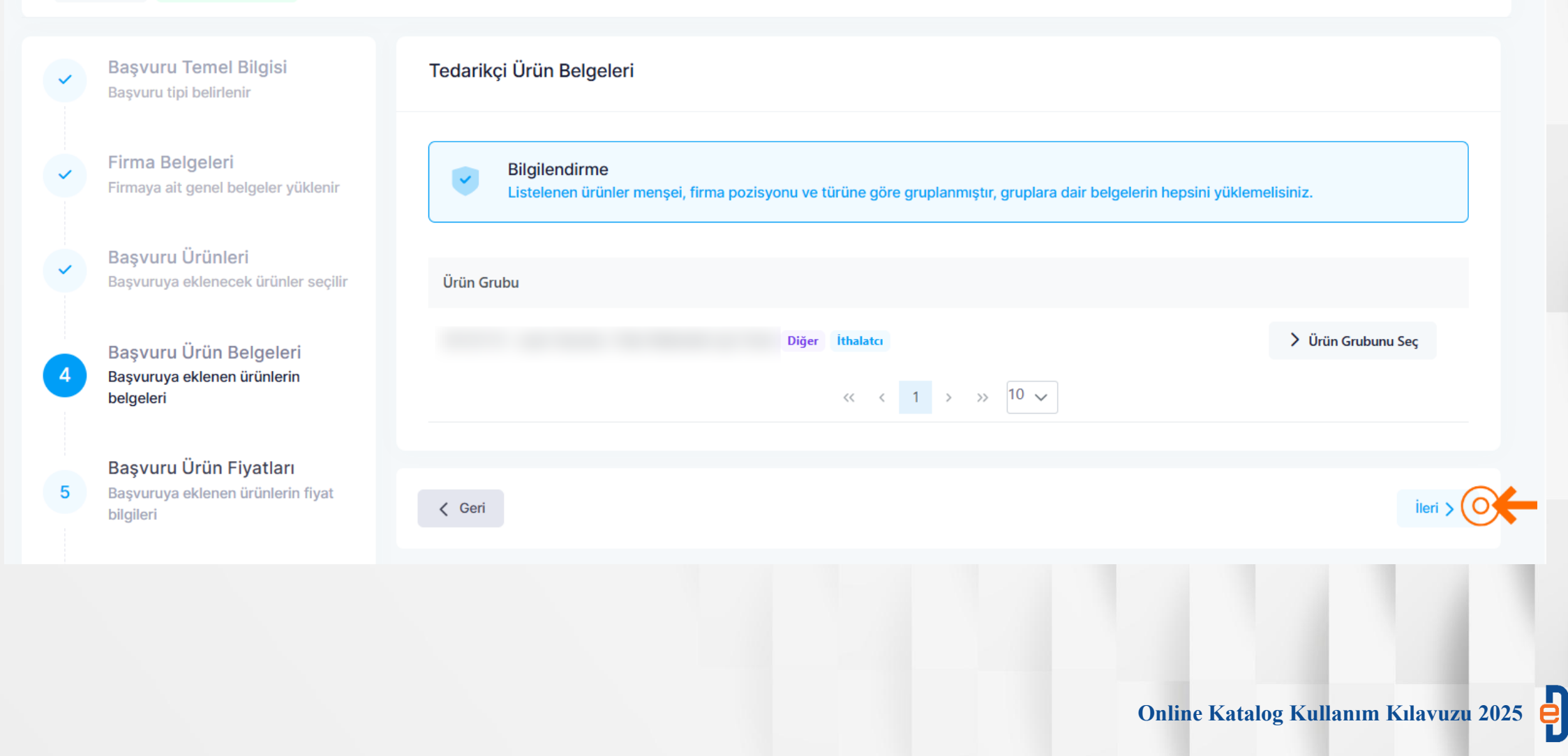

| Diğer İthalatcı                                                                                     | Kapat                |
|----------------------------------------------------------------------------------------------------|----------------------|
| Bilgilendirme<br>Listelenen belgelerin hepsini yüklemelisiniz. "*" ile işaretli belgeler zorunludur |                      |
| Belge Tanımı ∱ <u>⊾</u>                                                                             |                      |
| * Distribütörlük- İthalatçılık Belgesi                                                              | 🕂 Belgeyi Yükleyin   |
| * E-Fatura                                                                                          | 🔶 🛆 Belgeyi Yükleyin |
| * EN ISO 9001:2008 veya ISO 9001:2008-TÜRKAK Onaylı                                                 | 🕂 Belgeyi Yükleyin   |
| * Garanti Belgesi                                                                                   | 📩 🕹 Belgeyi Yükleyin |
| * Gümrük Giriş Beyannamesi                                                                          | 🔶 🗘 Belgeyi Yükleyin |
|                                                                                                    |                      |

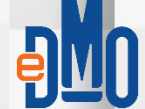

|                                                                                                    | -                                                                                                    |
|----------------------------------------------------------------------------------------------------|----------------------------------------------------------------------------------------------------|
| Diğer İthalatcı                                                                                          | Kapat                                                                                                    |
| Bilgilendirme         Listelenen belgelerin hepsini yüklemelisiniz. *** ile işaretli belgeler zorunludur |                                                                                                    |
| Belge Tanımı ↑≞                                                                                          |                                                                                                    |
| 🕑 * Distribütörlük- İthalatçılık Belgesi                                                                 |                                                                                                    |
|                                                                                                    | Dijital Veriler<br>③ (〕                                                                                                    |
| ⊙ * EN ISO 9001:2008 veya ISO 9001:2008-TÜRKAK Onaylı                                                    | © ()                                                                                                    |
| 🖸 * Garanti Belgesi                                                                                      | © (j)                                                                                                    |
| 🕗 • Gümrük Giriş Beyannamesi                                                                             | © ()                                                                                                    |
| ⊘ • ISO 14001:2004 Belgesi-TÜRKAK Onaylı                                                                 | <ul> <li>Image: Image: Ima</li></ul> |

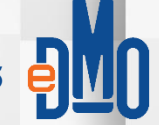

'Özet' başlığında başvuru aşamasında tamamlanan süreçlerde eksik girişlerin olup olmadığı ile başvurunun DMO'ya iletilmeye hazır olup, olmadığı konusu özet şekilde takip edilebilmektedir.

 Eğer, özet bilgilerin kontrolü sonucunda başvurunun DMO'ya iletilmeye uygun olduğu düşünülüyor ise, başvuru 'İmzala&DMO'ya İlet' şeklinde DMO'ya iletilmelidir.
 Başvurunun elektronik olarak imzalanıp, iletilmediği durumlarda başvuru adımı tamamlanmamış, dolayısıyla talep DMO'ya iletilmemiş olacaktır.

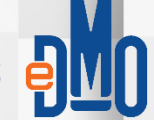

| en Başvuru Oluşturma Tarihi: 30.<br><sup>Katalog Taslak</sup>  | 06.2025                                                                                                    | Sözleşme Başvuru Listesi |
|----------------------------------------------------------------|----------------------------------------------------------------------------------------------------|--------------------------|
| Başvuru Temel Bilgisi<br>Başvuru tipi belirlenir               | <b>Başvuru Bilgileri</b><br>Bütün alanları eksiksiz doldurmalısınız. Aksi halde başvuru için ürün kullanılamaz. |                          |
| Firma Belgeleri<br>Firmaya ait genel belgeler yüklenir         | Başvuru Temel Bilgileri<br>Katalog başvuru tipi.                                                                | Tamamlandı >             |
| <b>Başvuru Ürünleri</b><br>Başvuruya eklenecek ürünler seçilir | <ul> <li>Firma Belgeleri</li> <li>Başvuru katalog tipine dair belgeler.</li> </ul>                              | Tamamlandı               |
| Başvuru Ürün Belgeleri<br>Basvuruva eklenen ürünlerin          | Başvuru Ürünleri<br>Başvuruya eklenen ürünlerdir.                                                               | Tamamlandı               |
| belgeleri                                                      | Başvuru Urün Belgeleri<br>Başvuruya eklenen ürün(ler) ile firma pozisyonuna dair zorunlu belgelerdir.           | Tamamlandı >             |
| Özet<br>"Sözleşme Başvuru" özeti                               |                                                                                                    |                          |
| <b>Başvuruyu İlet</b><br>Başvuru DMO onayına iletilir          | < Geri                                                                                                    | ileri >                  |

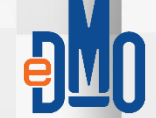

#### Ana Sayfa

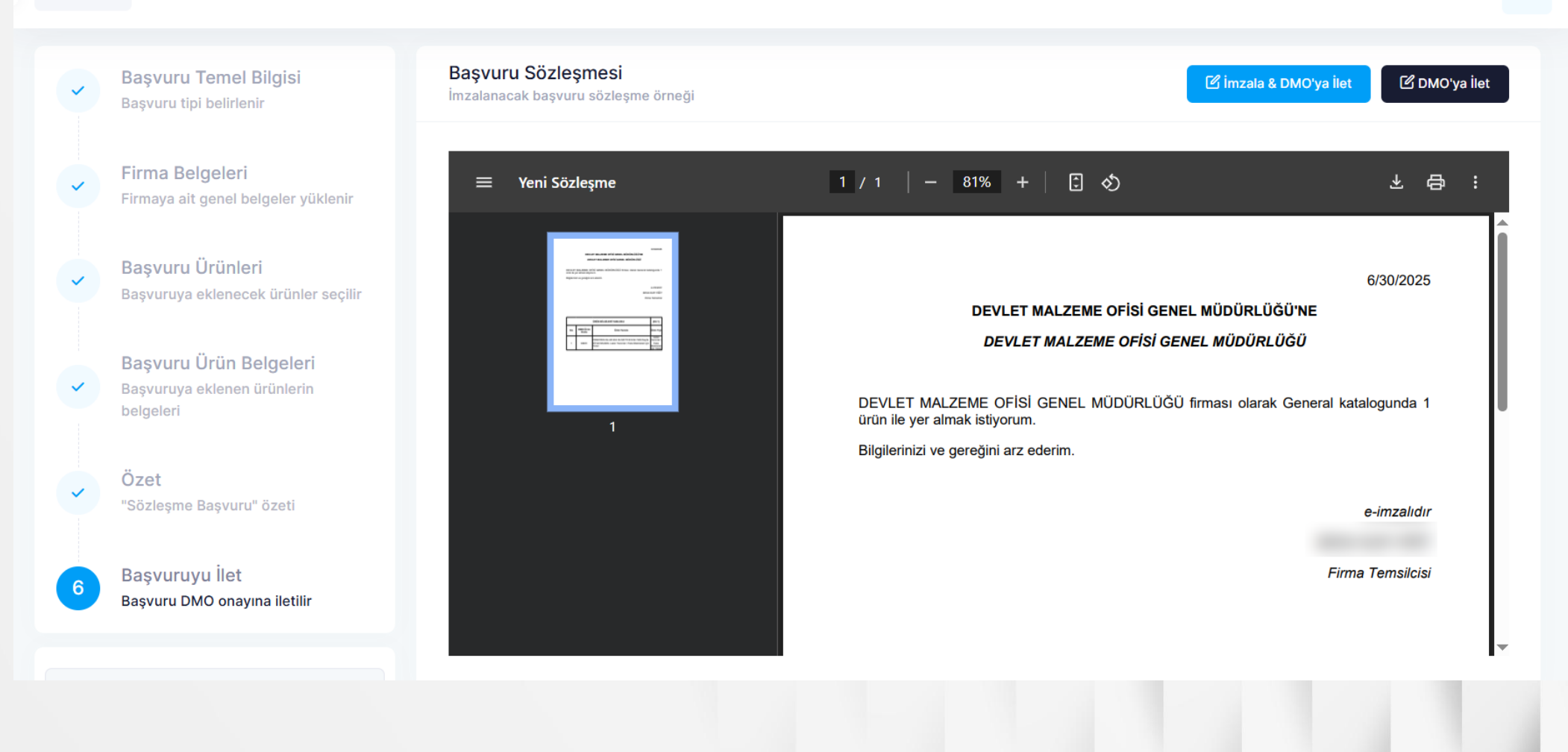

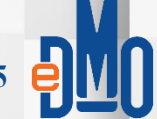

| D 30.06.2025 | Genel Katalog | Fiyat Teklifi Bekleniyor | 100% | 100% | 👌 Başvuruyu Geri Çek | > |
|--------------|---------------|--------------------------|------|------|----------------------|---|
|              |               |                          |      |      |                      |   |
|              |               |                          |      |      |                      |   |
|              |               |                          |      |      |                      |   |

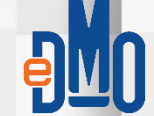

| <b>Ba</b><br>Ürü | <b>3aşvuru Ürünleri</b><br>İrünlerin fiyat bilgileri |      |                |                      |          |                                     | dif Girilmiş Kayıtlar İçin Belge Yükle |                  |               |              |                  |                         |                                   |                                      |         |
|------------------|------------------------------------------------------|------|----------------|----------------------|----------|-------------------------------------|----------------------------------------|------------------|---------------|--------------|------------------|-------------------------|-----------------------------------|--------------------------------------|---------|
|                  | Tanımı                                               | GTIP | Para<br>Birimi | Birimi               | Menşei   | Fabrika Çıkış /<br>İthalatçı Fiyatı | Bayi Alış Fiyatı                       | Perakende Fiyatı | Teklif Fiyatı | KDV<br>Oranı | İndirim<br>Oranı | Garanti<br>Süresi (Yıl) | Bakım /<br>Onarım<br>Süresi (Yıl) | Yedek Parça<br>Temin Süresi<br>(Yıl) |         |
| >                |                                                      |      |                |                      |          | 0.00                                |                                        | 0.00             | 0.00          |              | % 0.00           | 0                       |                                   |                                      | 0       |
|                  |                                                      |      |                |                      |          |                                     |                                        |                  |               |              |                  |                         |                                   |                                      |         |
|                  |                                                      |      |                |                      |          |                                     |                                        |                  |               |              |                  |                         |                                   |                                      |         |
|                  |                                                      |      |                |                      |          |                                     |                                        |                  |               |              |                  |                         |                                   |                                      |         |
|                  |                                                      |      |                |                      |          |                                     |                                        |                  |               |              |                  |                         |                                   |                                      |         |
|                  |                                                      |      |                |                      |          |                                     |                                        |                  |               |              |                  |                         |                                   |                                      |         |
| < (              | ieri                                                 | 7    | Başvuru D      | ya not<br>MO onavina | iletilir | _                                   | _                                      | _                | _             | -            |                  |                         |                                   |                                      | İleri 🔪 |
|                  |                                                      |      |                |                      |          |                                     |                                        |                  |               |              |                  |                         |                                   |                                      |         |
|                  |                                                      |      |                |                      |          |                                     |                                        |                  |               |              |                  |                         |                                   |                                      |         |

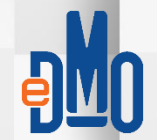

|                                    | î   |
|------------------------------------|-----|
| ryat tekininas ginn                |     |
| GTIP *                             | _   |
|                                    |     |
| Para Birimi *                      | _ 1 |
|                                    | ~   |
| Birimi *                           |     |
|                                    | ~   |
| Menşei *                           |     |
|                                    | ~   |
| Fabrika Çıkış / İthalatçı Fiyatı * |     |
| 0                                  |     |
| Bayi Alış Fiyatı                   |     |
|                                    |     |
| Perakende Fiyatı *                 |     |
| ٥                                  |     |
| Teklif Fiyatı *                    |     |
| 0                                  |     |
| KDV Orani *                        |     |
|                                    | ~   |
| Garanti Süresi (Yıl) *             |     |
| ٥                                  |     |
| Bakım / Onarım Süresi (Yıl)        |     |
|                                    |     |
| Yedek Parça Temin Süresi (Yıl)     |     |
|                                    |     |
|                                    |     |

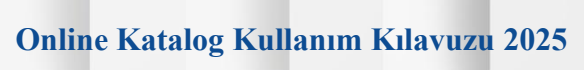

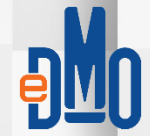

Özet

## **Başvuru Ürünleri** Ürünlerin fiyat bilgileri

DEVI ET MAI ZEME OEISI

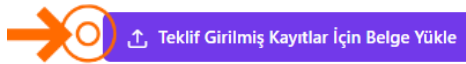

|   | Tanımı | GTIP | Para<br>Birimi | Birimi | Menşei | Fabrika Çıkış /<br>İthalatçı Fiyatı | Bayi Alış Fiyatı | Perakende Fiyatı | Teklif Fiyatı | KDV<br>Oranı | İndirim<br>Oranı | Garanti<br>Süresi (Yıl) | Bakım /<br>Onarım<br>Süresi (Yıl) | Yedek Parça<br>Temin Süresi<br>(Yıl) |   |
|---|--------|------|----------------|--------|--------|-------------------------------------|------------------|------------------|---------------|--------------|------------------|-------------------------|-----------------------------------|--------------------------------------|---|
| > |        |      | TRY            | Adet   |        |                                     |                  |                  |               | KDV<br>%20   | % 10.71          | 2                       | 2                                 | 2                                    | 0 |

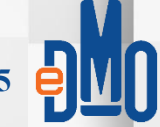

| Teklif Bilgisi Girilmiş Kayıtlar İçin Belge Yükle                                  | ×                         | 1       |
|------------------------------------------------------------------------------------|---------------------------|---------|
| Belgenin yükleneceği kayıtları seçin ve ardından belge yüklemek için butona basın. |                           |         |
|                                                                                    |                           |         |
| Tanımı                                                                             |                           |         |
|                                                                                    |                           | 1       |
|                                                                                    |                           | 1       |
|                                                                                    |                           |         |
|                                                                                    |                           |         |
|                                                                                    | Online Katalog Kullanım K | ılavuzu |

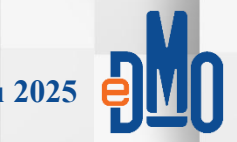

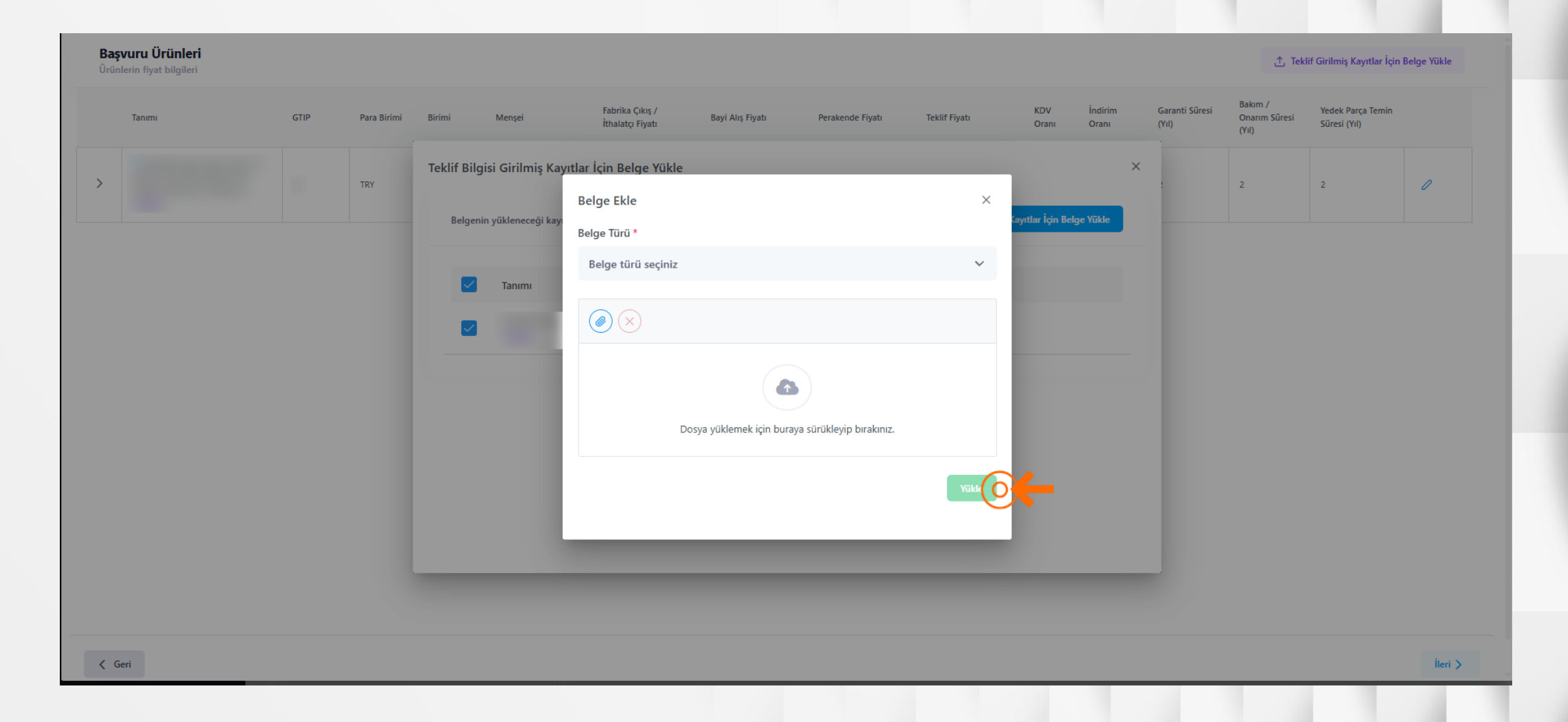

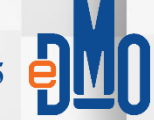

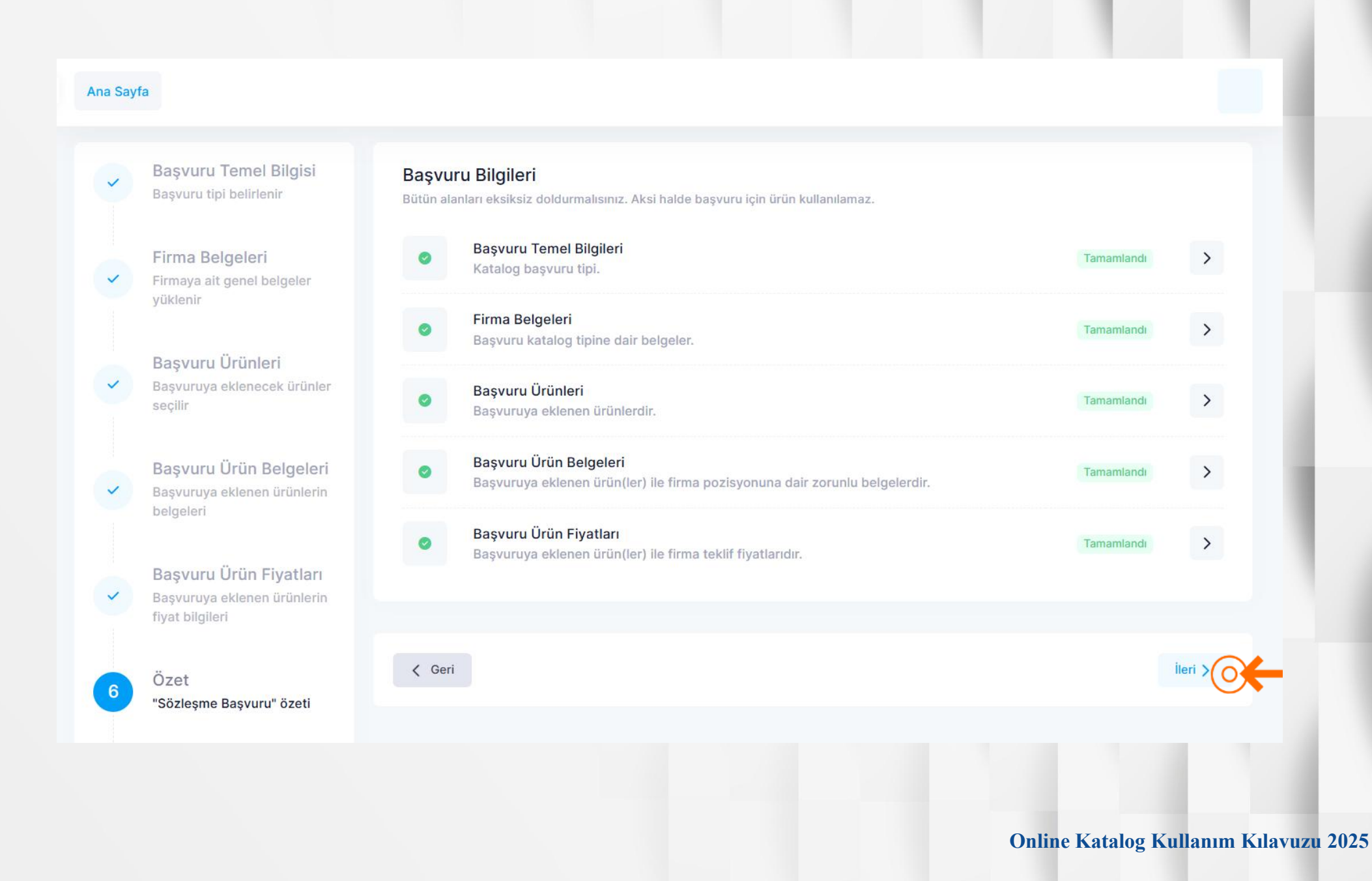

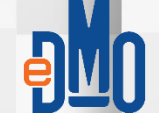

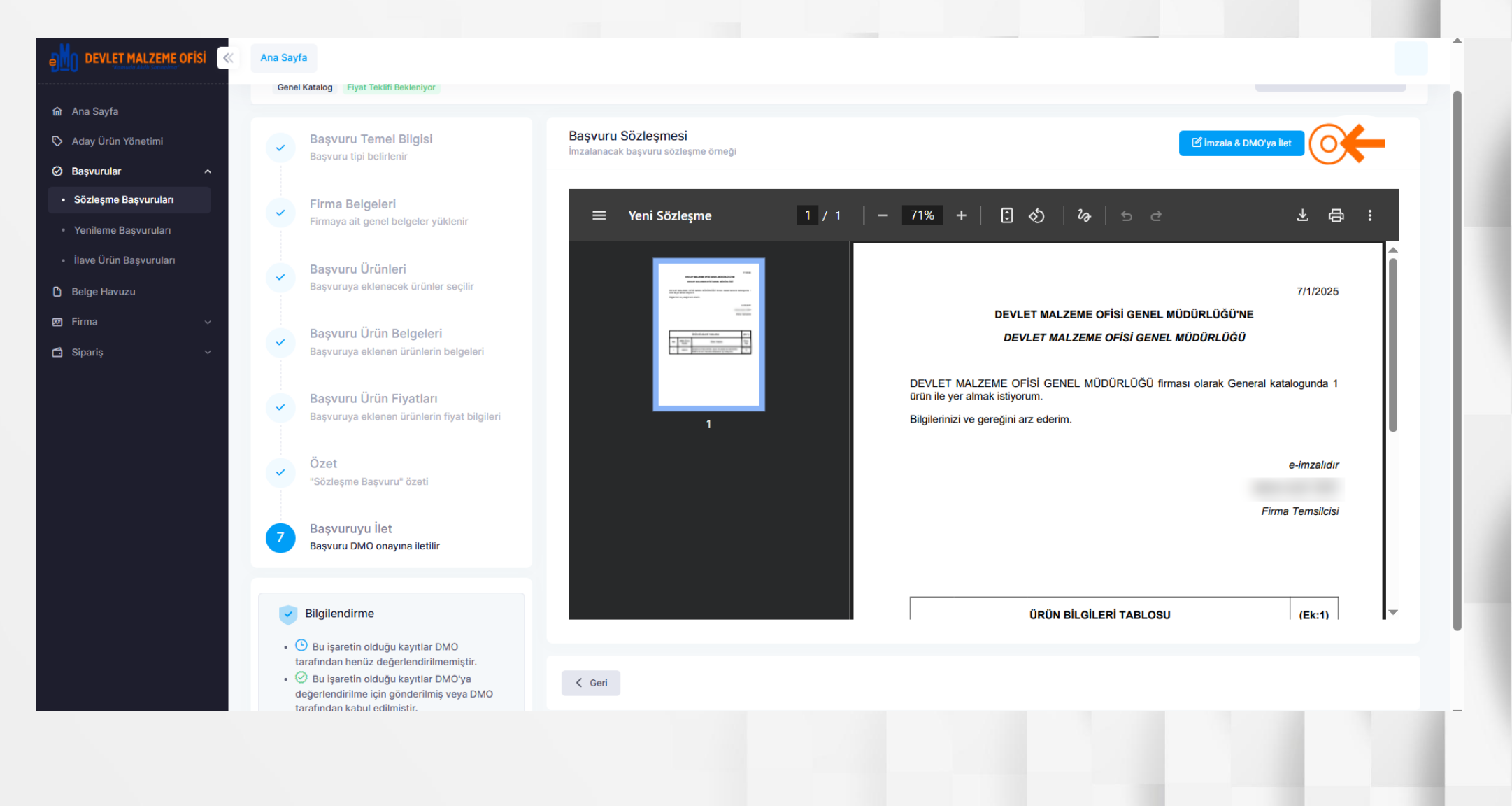

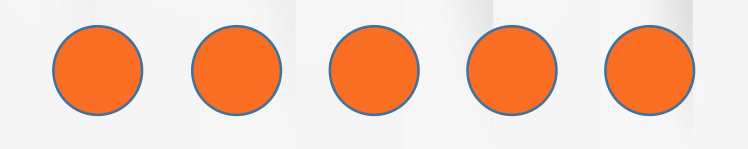

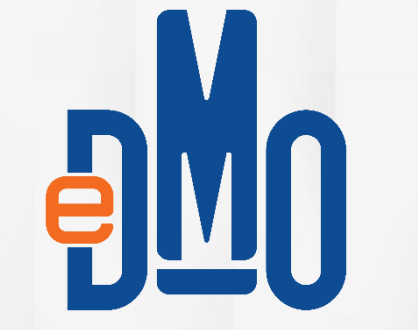

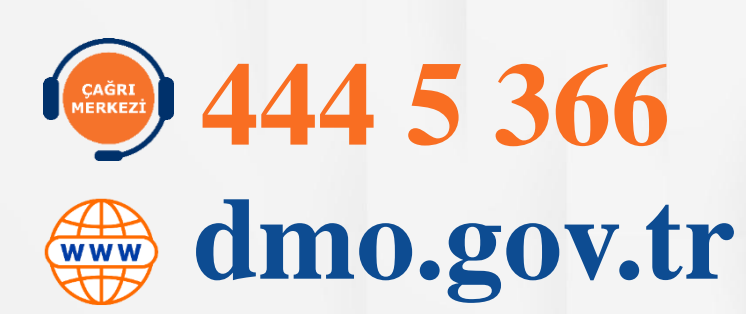

#